# Modul 8 : Panduan Pengguna Pentadbir Sistem

# Sistem OSC Online

Kementerian Kesejahteraan Bandar, Perumahan dan Kerajaan Tempatan

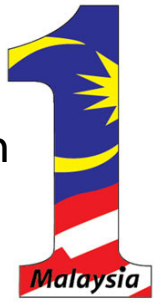

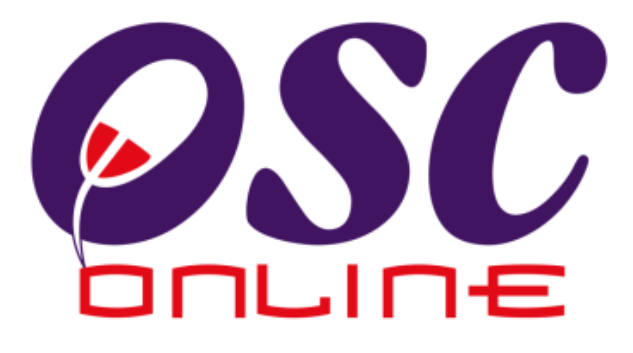

# Versi 8 Mac 2014

# Jadual Kandungan

| 1.0 Pentadbiran OSC Online                         |    |
|----------------------------------------------------|----|
| 1.2 Log Masuk                                      |    |
| 1.3 Skrin Utama Pentadbir                          | 6  |
| 2.0 Profil PBT dan AT Luaran                       | 7  |
| 2.1 Profil PBT                                     |    |
| 2.2 Mengubah Profil PBT                            |    |
| 2.3 Pendaftaran Jabatan AT Dalaman dan Jawatan     |    |
| 2.4 Pendaftaran Jawatan Mengikut Jabatan           |    |
| 2.5 Pendaftaran Jabatan ATLuaran dan Jawatan       |    |
| 2.6 Mendaftar Jabatan Teknikal Luaran BaruBaru     |    |
| 3.0 Maklumat Piawai                                | 15 |
| 3.1 Seksyen/Mukim                                  |    |
| 3.2 Jenis Permohonan                               |    |
| 3.2.1 Kemaskini Maklumat Jenis Permohonan          |    |
| 3.3 Senarai Semak Dokumen                          |    |
| 3.4 Surat Rasmi                                    |    |
| 4.0 Pentadbiran Pengguna Sistem                    | 23 |
| 4.1 Pentadbiran Pengguna                           | 24 |
| 4.2 Pengesahan Permohoan Baru                      | 25 |
| 4.2.1 Akses Pengesahan Permohoan Baru              | 27 |
| 4.3 Menukar Kata Laluan/Mengubah Maklumat Pengguna |    |
| 4.5 Status Pengguna                                |    |
| 4.6 Menetapkan Peranan Pengguna                    |    |
| 4.6.1 Menetapkan Peranan Tambahan Pengguna         |    |
| 5.0 Konfigurasi Sistem                             |    |
| 5.1 Muat naik Peta                                 |    |
| 5.2 e-Rujukan Untuk Penyerahan                     | 41 |
| 5.3 e-Rujukan Untuk Pemprosesan                    |    |
| 6.0 Statsitik Permohonan                           | 44 |
| 6.1 Lihat Statistik Permohonan                     | 45 |
| 6.2 Paparan Terperinci Statistik Permohonan        |    |
| 7.0 Lupa Kata Laluan                               | 47 |
| 7.1.1 Permintaan Berjaya                           |    |

#### 1.0 Pentadbiran OSC Online

**Pentadbiran Sistem** adalah modul di mana pentadbir boleh mengubah maklumat dan konfigurasi yang terdapat dalam **OSC Online** Ini termasuklah maklumat yang terkandung dalam **Urusetia OSC, Jabatan Teknikal dan Maklumat Piawai**.

#### 1.1Capaian ke OSC Online

Akses Sistem OSC Online merupakan proses yang pertama untuk sistem ini. Untuk **Urusetia OSC**, akses sistem boleh dicapai dengan mengakses laman web utama PBT di <u>http://www.pbt.gov.my</u> melalui perisian *Mozilla Firefox* yang merupakan perisian layaran *internet* terkini.

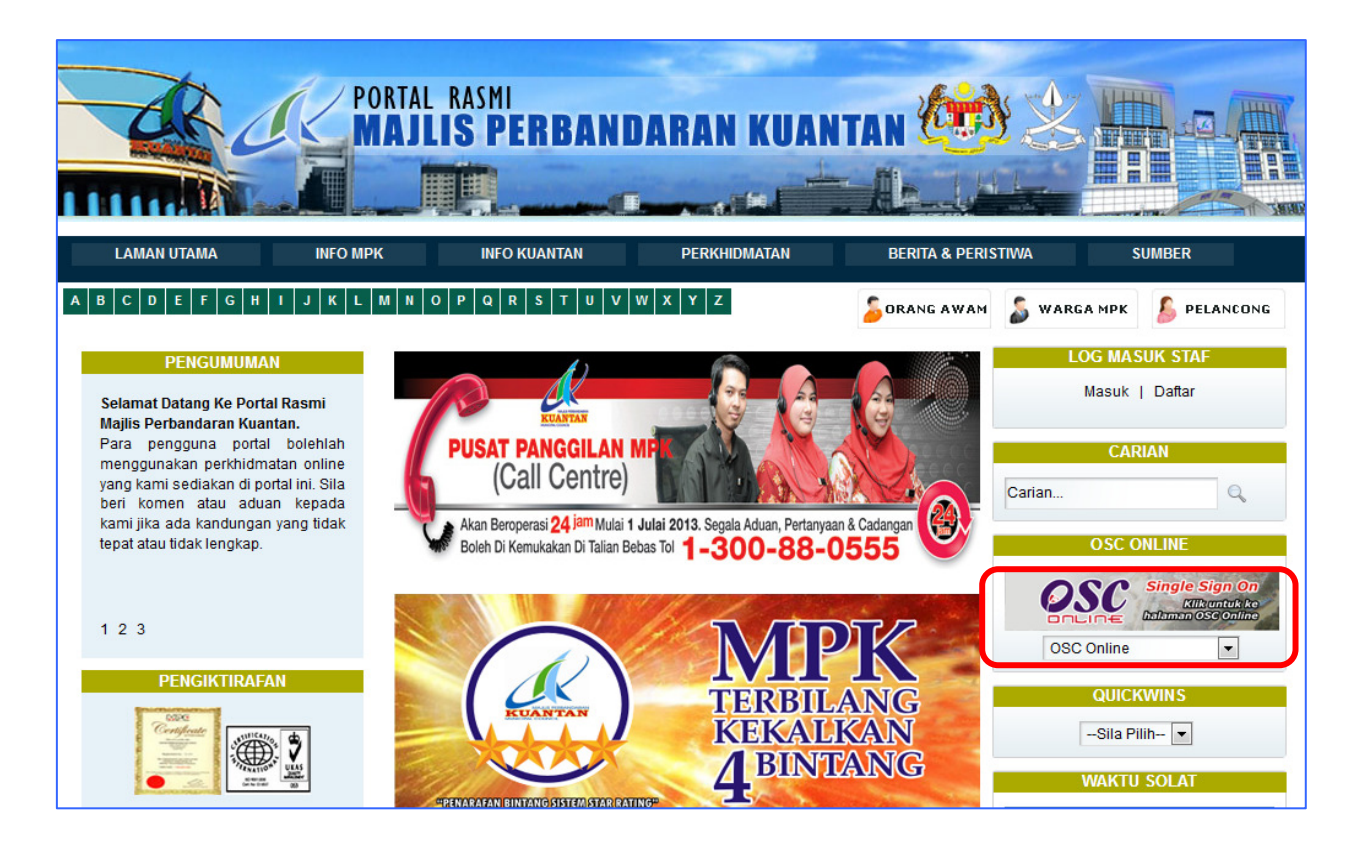

#### Ilustrasi 1: Skrin Utama PBT

# **Proses Online (2.0): Akses**

- i. Klik ikon Mozilla Firefox di PC.
- ii. Taipkan nama PBT. Dapatkan URL dan KLIK pada URL Tersebut dan tunggu untuk skrin seperti diatas, *Ilustrasi* 1.
- iii. Klik pautan OSC Online dan Skrin Ilustrasi 1a akan dipapar.

Setelah itu anda akan mendapat akses untuk **OSC Online** seperti diilustrasi dibawah. Tekan pautan OSC **e-Pemprosesan** untuk mendapatkan akses untuk e-Pemprosesasn.

| esc.                                | One Stop Centre                                                                                                    |
|-------------------------------------|----------------------------------------------------------------------------------------------------|
|                                     | OSC Online adalah sebuah sistem elektronik untuk membuat<br>dan memproses permohonan untuk projek-projek kawalan PBT.<br>Ia juga merupakan pusat sehenti untuk informasi dan komunikasi<br>secara dua hala berkenaan kawalan pemajuan. |
| SEPANG<br>MAJLIS PERBANDARAN SEPANG | Majlis Perbandaran Sepang >>>>>>>>>>>>>>>>>>>>>>>>>>>>>>>>>>>>                                                                                                    |
|                                     | e-Penyerahan e-Pemprosesan                                                                                                    |

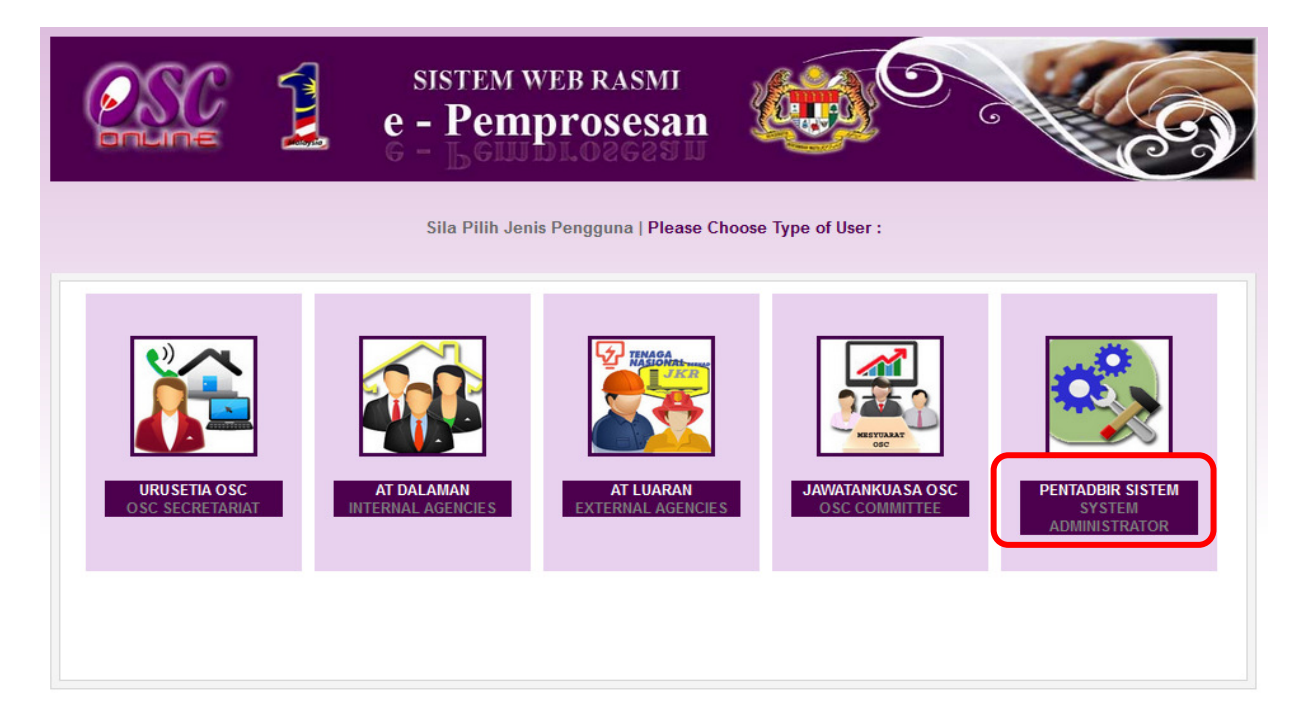

Ilustrasi 1a : Skrin Menu Utama Perkhidmatan

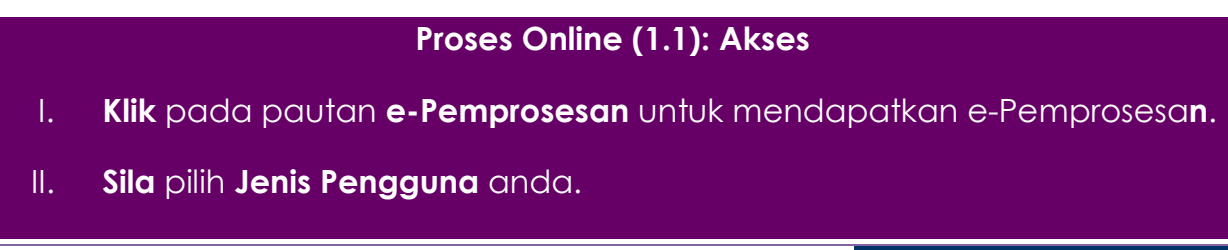

Selepas anda **Klik** pada butang **Jenis Pengguna**, sebagai langkah keselamatan dan juga untuk akses masuk ke domain (kawasan) anda, anda dikehendaki untuk **Log Masuk** ke Sistem **OSC Online. Log Masuk** adalah dengan menggunakan **No Kad Pengenalan** dan **Kata Laluan** anda di Skrin **Log Masuk** seperti di Ilustrasi 2.

Bagi pengguna yang belum mendaftar,sila rujuk **Modul Pendaftaran Pengguna** yang telah disediakan.Pengguna boleh mendaftar sendiri atau pihak **Pentadbir Sistem** boleh mendaftarkan bagi pihak anda.

|           | sistem web rasmi<br>e - Pemprosesan                                             |                                                                                     |
|-----------|---------------------------------------------------------------------------------|-------------------------------------------------------------------------------------|
| Log Masuk |                                                                                 |                                                                                     |
| ** Papara | No Kad Pengen<br>Kata Laluan :<br>Log M<br>Lupa Kata Laluan<br>Pengguna Baru? D | 1k<br>alan :<br>lasuk<br>Vaftar Sini<br>erta resolusi melebihi 1024 x 768 pixel * * |

Ilustrasi 2: Halaman Log Masuk Sistem

# Proses Online (1.2): Akses

- I. Klik medan No Kad Pengenalan dan masukkan No Kad Pengenalan anda
- II. Klik medan Kata Laluan dan taipkan Kata Laluan anda
- III. Klik butang Log Masuk untuk masuk kedalam sistem

Nota: Nama Pengguna akan ditag dengan Jabatan yang berkenaan. Kata Laluan yang betul di Log Masuk akan memaparkan Skrin Pengguna anda dan anda hanya boleh mengakses tab untuk Agensi anda. Sila beri tahu kepada Pengurus Sistem sekiranya akses diberi untuk Agensi lain.

#### 1.3 Skrin Utama Pentadbir

Setelah log masuk berjaya, paparan seperti *Ilustrasi 3* di bawah akan dipaparkan. Pentabdir akan dapat lihat nama anda tertera di bahagian kanan atas sistem. Anda akan mendapati bahawa skrin ini mempunyai 4 menu utama iaitu :-

- 1. PBT/ AT Luaran,
- 2. Maklumat Piawai,
- 3. Pentadbiran Sistem
- 4. Kongfigurasi Sistem

Kesemuanya menu utama ini akan dibincangkan satu-persatu di dalam panduan pengguna ini.

| SISTEM WEB RA<br>e - Pemprose                                                                                         | smi<br>esan                                                                                                    |
|----------------------------------------------------------------------------------------------------|----------------------------------------------------------------------------------------------------|
| AT Delarera                                                                                                    | 📓 (Mesej 🖂 ) Selamat Datang, YANG DIPERTUA PBT - Log Keluar                                                                                    |
| Ai Dalaman 🛛 🖉 Jawatankuasa Osc 🛛 👸 Jawatankuasa leknikai                                                             |                                                                                                    |
| Pentadbiran Sistem > Utama                                                                                            |                                                                                                    |
| PBT/AT Luaran<br>Profil PBT<br>AT Dalaman dan Jawatan<br>AT Luaran dan Jawatan                                        | Maklumat Piawai<br>Seksyen/Mukim<br>Jenis Permohonan<br>Senarai Semak Dokumen<br>Surat Rasmi                                                   |
| Pentadbiran Pengguna OSC     Urusetia OSC     AT Dalaman     AT Luaran     Jawatankuasa OSC     Jawatankuasa Teknikal | Konfigurasi Sistem         • Muat Naik Peta         • e-Rujukan untuk e-Penyerahan         • e-Rujukan untuk e-Pemprosesan         • Statistik |
| Pentadbiran Sistem                                                                                                    |                                                                                                    |

Ilustrasi 3: Skrin selepas pengguna log masuk

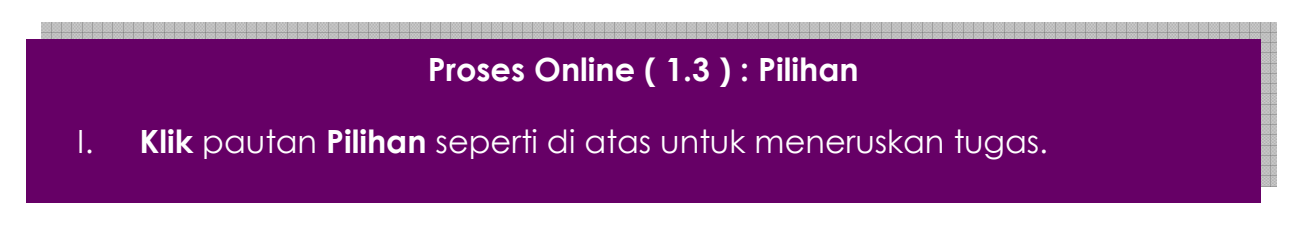

#### 2.0 Profil PBT dan AT Luaran

Menu seperti Ilustrasi 4 ini adalah untuk penambahan dan kemaskini maklumat yang terkandung dalam PBT ataupun **Jabatan Teknikal Dalaman/Teknikal Luaran**. Modul **PBT/Jabatan Teknikal** Mempunyai 3 fungsi, iaitu:

| SISTEM WEB RASE<br>e - Pemproses                                                              | san                                                                                                    |
|-----------------------------------------------------------------------------------------------|----------------------------------------------------------------------------------------------------|
| AT Belaman                                                                                    | (Mesej 🖂 ) Selamat Datang, YANG DIPERTUA PBT - Log Keluar                                                                          |
| Al Datalian                                                                                   |                                                                                                    |
| Pentauni an Sistem > Utama                                                                    |                                                                                                    |
|                                                                                               |                                                                                                    |
| PBT/ AT Luaran                                                                                | Maklumat Piawai                                                                                                    |
| <ul> <li>Profil PBT</li> <li>AT Dalaman dan Jawatan</li> <li>AT Luaran dan Jawatan</li> </ul> | • [Seksyen/Mukim]<br>• Jenis Permohonan<br>• Senarai Semak Dokumen<br>• Surat Rasmi                                                |
|                                                                                               |                                                                                                    |
|                                                                                               | (A)                                                                                                    |
| Pentadbiran Pengguna OSC                                                                      | Konfigurasi Sistem                                                                                                    |
| Urusetia OSC     AT Dalaman     AT Luaran     Jawatankuasa OSC     Jawatankuasa Teknikal      | <ul> <li>Muat Naik Peta</li> <li>e-Rujukan untuk e-Penyerahan</li> <li>e-Rujukan untuk e-Pemprosesan</li> <li>Statistik</li> </ul> |
| Pentadbiran Sistem                                                                            |                                                                                                    |

Ilustrasi 4: Skrin Utama

- i. Profil PBT
- ii. Agensi Teknikal (AT) PBT dan Jawatan
- iii. Agensi Teknikal/Pejabat Tanah

# Proses Online (2.0): Pilihan

I. Klik pautan Pilihan untuk meneruskan tugasan.

#### 2.1 Profil PBT

Klik Profil PBT. Paparan seperti skrin *llustrasi 5* akan dipaparkan. Seperti yang anda lihat, Senarai Agensi Teknikal (AT) berdasarkan Nama Agensi Teknikal telah dipaparkan.

|                                                                              | SISTEM V<br>e - Pem                                                              | veb rasmi<br><b>prosesan</b>           |                                  | O L                 | Co                         |
|------------------------------------------------------------------------------|----------------------------------------------------------------------------------|----------------------------------------|----------------------------------|---------------------|----------------------------|
| 🙈 AT Dalaman 🛛 📂 Ja                                                          | watankuasa OSC 🔰 👰 Jawatank                                                      | uasa Teknikal 🏾 🍌 Pen                  | 🔤 ( Mesej 🖂 )<br>tadbiran Sistem | Selamat Datang, YAN | IG DIPERTUA PBT - Log Kelu |
| PBT/AT Luaran > Profil PBT                                                   |                                                                                  | <b>~</b>                               |                                  |                     |                            |
|                                                                              |                                                                                  |                                        |                                  |                     |                            |
|                                                                              | Ma                                                                               | الققا<br>ijlis Perbandaran ۱           | Sepang                           |                     |                            |
|                                                                              |                                                                                  |                                        |                                  |                     |                            |
| <u>Maklumat Perhubungan</u><br>Nombor Telefon 1                              | 603-83190200                                                                     |                                        |                                  |                     |                            |
| Nombor Telefon 2                                                             | 603-83190300                                                                     |                                        |                                  | 1                   |                            |
| Faks                                                                         | 603-83190220                                                                     |                                        |                                  | -                   |                            |
| Emel<br>Laman Web                                                            |                                                                                  |                                        |                                  |                     |                            |
| <u>Alamat</u><br>Jalan<br>Poskod<br>Bandar<br>Negeri<br>PBT Kod<br>Singkatan | Persiaran Semarak Api,Cyber<br>63200<br>Cyberjaya<br>Selangor<br>136<br>MPSepang | 1,                                     |                                  |                     |                            |
| Profil Organisasi                                                            | knikal/AT)                                                                       | Nan                                    | na Agonsi Toknikal               | <b>(/ΔT)</b>        | <b>≜</b> Tindakan          |
| Perancang                                                                    | Jabatan 1                                                                        | Teknologi maklumat                     | па Ауепы текшка                  |                     | → Tiildakan                |
| Keiuruteraan                                                                 | Jabatan I                                                                        | Keiuruteraan                           |                                  |                     |                            |
| Lanskap                                                                      | Jabatan I                                                                        | Jabatan Landskap                       |                                  |                     |                            |
| Bangunan                                                                     | Jabatan I                                                                        | Jabatan Bangunan 2                     |                                  |                     |                            |
| Perancang                                                                    | OSC Sek                                                                          | OSC Sekretariat                        |                                  |                     |                            |
| Penilaian                                                                    | Jabatan I                                                                        | Jabatan Penilaian dan Pengurusan Harta |                                  | 2                   |                            |
| Perancang                                                                    | Jabatan I                                                                        | Perancangan Bandar & Lans              | kap                              |                     | 1                          |
| Penilaian                                                                    | Jabatan I                                                                        | Jabatan Penilaian                      |                                  |                     |                            |
| Pejabat Yang Dipertua                                                        | Pejabat Y                                                                        | /ang Dipertua                          |                                  |                     | 1                          |
|                                                                              |                                                                                  |                                        |                                  |                     |                            |

Ilustrasi 5: Skrin Profil PBT

# Proses Online (2.1): Pilihan

- I. Klik butang "Kembali" untuk membawa anda ke Menu Utama.
- II. Klik butang "Kemaskini" untuk mengubah Profil PBT, Mengubah Logo dan sebagainya.
- III. Klik butang "Daftar" untuk mendaftar nama Jabatan Dalaman PBT Baru.
- IV. Klik pada pautan Nama Agensi Teknikal untuk menambah Jawatan bagi Jabatan

#### 2.2 Mengubah Profil PBT

Dari Ilustrasi 5, apabila pilihan **Kemaskini** dibuat anda boleh mengubah maklumat sedia ada mengenai PBT . Skrin seperti Ilustrasi 6 berikut akan dipaparkan untuk pengguna melakukan perubahan data. Maklumat bertanda \* adalah mandatori yakni diperlukan. Setelah siap kemaskini , **klik** butang "Hantar" untuk menyimpan maklumat ke dalam sistem. Perubahan yang anda lakukan itu akan kelihatan serta merta. Untuk kembali ke menu sebelumnya, **klik** pada butang "Kembali."

|                          | sistem web rasmi<br>e - Pemprosesan                               | 9            |
|--------------------------|-------------------------------------------------------------------|--------------|
|                          | 🕅 (Mesej 🖂 ) Selamat Datang, YANG DIPERTUA PBT                    | - Log Keluar |
| AT Dalaman               | Jawatankuasa OSC 🛛 👸 Jawatankuasa Teknikal 🛛 🤣 Pentadbiran Sistem |              |
| PBT/AT Luaran > Organisa | asi > AT Dalaman > Baru                                           |              |
|                          |                                                                   |              |
| AT Dalaman *             | Penilaian 🗸                                                       |              |
| Nama AT Dalaman *        | Jabatan Penilaian                                                 |              |
| Carta Struktur Organisa  | asi Browse_ No file selected.                                     |              |
| Catatan                  | Jabatan Penilaian                                                 |              |
|                          | i.                                                                |              |
| * Perlu Diisi.           |                                                                   |              |
|                          | Kembali Hantar                                                    |              |

Ilustrasi 6: Skrin borang Maklumat Organisasi

# Proses Online (2.2): Pengisian

- i. Sila klik dropdown untuk melihat dan memilih senarai AT Dalaman.
- ii. Taipkan nama jabatan di bahagian Nama AT Dalaman
- iii. **Klik** butang **Browse**, sekiranya terdapat dokumen yang perlu dimuatnaik
- iv. Sila taipkan maklumat dibahagian Catatan
- v. Seterusnya klik butang Hantar untuk menghantar permintaan

#### 2.3 Pendaftaran Jabatan AT Dalaman dan Jawatan

Apabila anda mengubah/menambah nama jabatan (klik **Daftar**, sila lihat Ilustrasi 5) anda akan dibawa ke paparan ini (Ilustrasi 7). Pastikan anda mengisi mengikut arahan yang ditetapkan di borang tersebut. (Contoh: Minimum 6 Aksara atau Tanpa sempang "-"). Jika ruangan tersebut mempunyai tanda (\*), ini bermakna ruangan tersebut perlu diisi sebelum **OSC Online** memproses borang tersebut.

Setelah selesai, **klik** "Hantar" dan borang tersebut akan diproses oleh **OSC Online**. Perubahan yang anda lakukan itu akan kelihatan serta merta. Untuk kembali ke menu sebelumnya, **klik** pada butang "Kembali".

|                                                                           | sistem web rasmi<br>e - Pemprosesan                                                                                          |
|---------------------------------------------------------------------------|----------------------------------------------------------------------------------------------------|
|                                                                           | 📟 (Mesej 🖂 ) Selamat Datang, YANG DIPERTUA PBT - Log Keluar                                                                  |
| MT Dalaman 🛛 📔 Jawata                                                     | nkuasa OSC 🦉 Jawatankuasa Teknikal 🤣 Pentadbiran Sistem                                                                      |
| PBT/AT Luaran > Organisasi > AT                                           | Dalaman > Baru                                                                                                    |
| AT Dalaman *<br>Nama AT Dalaman *<br>Carta Struktur Organisasi<br>Catatan | Rekabentuk Bandar       Jabatan Reka Bentuk Bandar       Browse No file selected.       Jabatan Reka Bentuk Bandar MP Sepang |
| * Perlu Diisi.                                                            | Kembali Hantar                                                                                                    |

#### Ilustrasi 7 : Daftar Jabatan

Proses Online (2.3): Pengisian
Sila klik dropdown untuk melihat dan memilih senarai AT Dalaman.
Taipkan nama jabatan di bahagian Nama AT Dalaman
Klik butang Browse, sekiranya terdapat dokumen yang perlu dimuatnaik
Sila taipkan maklumat dibahagian Catatan
Seterusnya klik butang Hantar untuk membuat pendaftran jabatan

#### 2.4 Pendaftaran Jawatan Mengikut Jabatan

Pendaftaran jawatan adalah dibuat mengikut jabatan yang sedia ada untuk akses pengguna PBT. Oleh itu, anda perlu **memilih** atau **klik** salah satu jabatan terlebih dahulu dalam muka utama Jabatan PBT dan Jawatan (*rujuk Ilustrasi 5*). Skrin seperti *Ilustrasi 8* berikut akan dipaparkan, yang mengandungi maklumat lanjut jabatan yang dipilih serta jawatan yang ada dibawah jabatan tersebut.

|                                                        | SISTE<br>e - Pe            | em web rasmi<br>Emprosesan  |                             | 1 Ce                    |
|--------------------------------------------------------|----------------------------|-----------------------------|-----------------------------|-------------------------|
|                                                        |                            |                             | 🖭 (Mesej 🖂 ) Selamat Datang | , YANG DIPERTUA PBT - L |
| 🧆 AT Dalaman 🛛 📄 Ja                                    | iwatankuasa OSC 🔰 👸 Jav    | watankuasa Teknikal 🔰 🤣 Pen | tadbiran Sistem             |                         |
| PBT/AT Luaran > Organisas                              | si > AT Dalaman > Maklumat |                             |                             |                         |
| Nama AT Dalaman<br>Carta Struktur Organisas<br>Catatan | Jabatan Kejuruteraan<br>si |                             |                             | <b>\</b>                |
|                                                        | <u>Nama Jawatan</u>        | ÷                           | <u>Peringkat Fungsian</u>   | ≑ Tinda                 |
| <u>Juruteknik (kej)</u>                                |                            | Sokongan                    |                             | 1                       |
| Pembantu Tadbir (kej) So                               |                            | Sokongan                    |                             | /                       |
| Peqawai Pentadbir (kej)                                |                            | Pegawai Pentac              | lbir                        | 1                       |
| Pembantu Tadbir Am (kej)                               |                            | Sokongan                    |                             | 1                       |
| Pegawai Pentadbir Kanan                                |                            | Pegawai Pentad              | Ibir Kanan                  | 1                       |
|                                                        |                            |                             |                             |                         |

Ilustrasi 8 :Skrin Maklumat Jabatan & Jawatan

# Proses Online (2.4): Pilihan

- i. Klik pada Nama Jawatan untuk melihat maklumat
- ii. Klik pada ikon 🖄 untuk mengubah maklumat Jawatan dan Jabatan dan ikon 🖻 untuk memadam rekod
- iii. Klik butang "Daftar" untuk mendaftar jawatan baru seperti di ilustrasi 9
- iv. Klik butang "Kembali" untuk kembali ke mukasurat sebelumnya.

Bagi meneruskan mendaftar satu jawatan baru untuk jabatan dipilih, dalam contoh Ilustrasi 8 ialah **Jabatan Kejuruteraan**, **klik** pautan **Jabatan Kejuruteraan** dan borang seperti Ilustrasi 9 di mukasurat sebelah seperti yang dipaparkan . Maklumat bertanda \* adalah diperlukan dan mandatori , manakala Tugas tidak mandatori. Setelah siap diisi, **klik** butang "Hantar" dan jika berjaya anda akan dipaparkan muka yang memaparkan mesej permintaan anda telah berjaya.

|                                 | sistem web rasmi<br>e - Pemprosesan          |                                                              |
|---------------------------------|----------------------------------------------|--------------------------------------------------------------|
|                                 |                                              | 🏼 ( Mesej 🖂 ) Selamat Datang, YANG DIPERTUA PBT - Log Keluar |
| MT Dalaman 🛛 📄 Jawatar          | nkuasa OSC 🛛 👸 Jawatankuasa Teknikal 🏾 🤣 Pen | tadbiran Sistem                                              |
| PBT/AT Luaran > Organisasi > AT | Dalaman > Jawatan > Baru                     |                                                              |
| Jabatan Kejuruteraan            |                                              |                                                              |
| Singkatan Jawatan *             | Pilih 🗸                                      | ۲^٦                                                          |
| Nama lawatan *                  |                                              | <b>〈</b> i <b>〉</b>                                          |
| Peringkat Fungsian *            |                                              | $\sim$                                                       |
| Tugas                           |                                              |                                                              |
|                                 |                                              |                                                              |
|                                 | Kembali Hantar ii                            |                                                              |

Ilustrasi 9 : Skrin Daftar

Proses Online (2.4): Pengisian
i. Taip medan Kosong yang perlu diisi untuk mendaftar seperti Singkatan Jawatan, Nama Jawatan, Peringkat Fungsian dan Tugas.
ii. Klik butang "Hantar" untuk menyimpan pendaftaran baru atau kemaskini
iii. Klik butang "Kembali" untuk kembali ke proses sebelumnya tanpa menyimpan.

#### 2.5 Pendaftaran Jabatan ATLuarandan Jawatan

Klik Jabatan Teknikal/Pejabat Tanah pada Ilustrasi 5 dan paparan seperti skrin Ilustrasi 10 di bawah akan dipaparkan. Nama Jabatan Teknikal telahpun disenaraikan di bawah. Tindakan untuk kemaskini 📝 dan Buang 👔 disediakan di sebelah kanan nama emel Teknikal tersebut menggunakan ikon butang aktif.

| SISTEM WE<br>e - Pemp                              | CB RASMI<br>rosesan |                             |       | 9                  |
|----------------------------------------------------|---------------------|-----------------------------|-------|--------------------|
| 🙈 AT Dalaman 🛛 🐖 Jawatankuasa OSC 🛛 👰 Jawatankuasa | a Teknikal 🏾 🍌 Per  | ntadbiran Sistem            |       | - <u>Log Kelua</u> |
| Pentadbiran Sistem > AT Luaran                     |                     |                             | ٢     |                    |
| AT Luaran 🗧                                        | Telefon 🗧           | <u>Emel</u> \$              | Tinda | akan               |
| Indah Water Konsortium                             | 03-42920001         | iwk@com.my                  | 1     | 8                  |
| Jabatan Alam Sekitar                               | 03-55214000         | selangor@doe.gov.my         | 2     | 8                  |
| Jabatan Bomba dan Penyelamat Malaysia              | 03-87874970         | zon_klia@bombasel.gov.my    | 1     | 8                  |
| Jabatan Kerja Raya Selangor                        | 03-55447692         | general@jkr.com.my          | 1     | 8                  |
| Jabatan Mineral & Geosains                         | 03-55101833         | jmgselwp@jmg.gov.my         | 1     | 8                  |
| Jabatan Perancangan Bandar & Desa                  | 03-55116666         | admin@jpbdselangor.gov.my   | 1     | 8                  |
| Jabatan Pengairan & Saliran                        | 03-87061080         | sepang@waterselangor.gov.my | 1     | 8                  |
| Pentadbir Tanah Daerah                             | 03-87061211         | sepang@selangor.gov.my      | 1     | 8                  |
| Pejabat Tanah Dan Galian Selangor                  | 03-55447000         | ptgs@selangor.gov.my        | 1     | 8                  |
| Suruhanjaya Komunikasi & Multimedia                | 03-55187701         | ccd@ccm.gov.my              | 1     | 8                  |
| Syarikat Bekalan Air Selangor                      | 03-20885400         | puspel@syabas.com.my        | 1     | 8                  |
| Tenaga Nasional Berhad                             | 03-8888884          | general@tnb.com.my          | 1     | 8                  |
| Jabatan Kerja Raya Sepang                          | 03-87061040         | gen al@ikr.gov.my           | 1     | 8                  |
| 13 rekod sahaja.                                   | 1<br>Daftar         |                             |       |                    |

Ilustrasi 10: Jabatan Teknikal

# Proses Online (2.5): Pilihan

- I. Sila klik pada pautan AT Luaran untuk melihat maklumat Jabatan
- II. Sila klik pada butang Daftar untuk mendaftar Jabatan baru
- III. 🛛 📕 Klik ikon 🎽 untuk mengubah maklumat Jabatan Luaran dan ikon 🗎

untuk memadam semua maklumat Jabatan Luaran tersebut.

#### 2.6 Mendaftar Jabatan Teknikal Luaran Baru

Setelah anda **klik** Daftar, anda akan dibawa ke skrin seperti di **llustrasi 11.** Isikan maklumat yang berkenaan untuk mengisi Nama Jabatan Baru.

Pastikan anda mengisi mengikut arahan yang ditetapkan di borang tersebut. *(Contoh : Minimum 6 Askara atau Tanpa sempang "-")*.Jika ruangan tersebut mempunyai tanda (\*), ini bermakna ruangan tersebut perlu diisi sebelum **OSC Online** memproses borang tersebut.

Setelah selesai, **klik** "Hantar" dan borang tersebut akan diproses oleh **OSC Online**. Perubahan yang anda lakukan itu akan kelihatan serta merta. Untuk kembali ke menu sebelumnya, **klik** pada butang "Kembali".

|                                | sistem web rasmi<br>e - Pemprosesan |                                                                       |
|--------------------------------|-------------------------------------|-----------------------------------------------------------------------|
| AT Delemen                     | dunan OSC                           | (Mesej ) Selamat Datang, YANG DIPERTUA PBT - Log Keluar<br>Log Keluar |
| Jawatai                        |                                     |                                                                       |
| Pentadbiran Sistem > AT Luaran |                                     |                                                                       |
| Nama AT Luaran *               | Tenaga Nasional Berhad              |                                                                       |
| Nama Singkatan *               | TNB                                 |                                                                       |
| Alamat *                       | No 8 Jalan Perdana                  |                                                                       |
|                                | Cyberjaya                           |                                                                       |
|                                |                                     | 🖌 i 📏                                                                 |
| Poskod                         | 63000                               |                                                                       |
| Bandar                         | Cyberjaya                           |                                                                       |
| Negeri *                       | Selangor                            |                                                                       |
| Orang yang dihubungi           | En Kamarul - Pegawai                |                                                                       |
| Telefon *                      | 03 - 823653545                      |                                                                       |
| Faks *                         |                                     |                                                                       |
| Emel *                         | tnb@coml,my                         |                                                                       |
| Logo                           | Browse_ No file selected.           |                                                                       |
| * Perlu diisi                  | Kembali Hantar                      |                                                                       |

Ilustrasi 11: Skrin Daftar Jabatan Teknikal Baru

#### Proses Online (2.6): Pengisian

- I. Taip pada medan kosong untuk mengisi maklumat Jabatan Luaran.
- II. Klik butang "Browse" untuk mencapai fail dari pengkalan data anda dan Klik pada fail tersebut untuk memuat naik fail.
- III. Klik butang "Hantar" untuk menyimpan data Jabatan Luaran baru ini.
- IV. Klik butang "Kembali" untuk kembali ke proses sebelumnya

#### 3.0 Maklumat Piawai

Maklumat Piawai merupakan kategori-ketegori maklumat yang digunapakai di dalam sistem ini. Kategori-ketegori ini adalah untuk menyenangkan klasifikasi maklumat untuk tujuan pengisian, untuk analisa maklumat tersebut di masa hadapan dan juga contoh-contoh data untuk menyenangkan komunikasi. Maklumat Piawai mempunyai beberapa sub menu, seperti yang dipaparkan di Ilustrasi 13 di bawah:

- I. Seksyen/Mukim
- II. Jenis Permohonan
- III. Senarai Semak Dokumen
- IV. Surat Rasmi

| SISTEM WEB RAS<br>e - Pemprose                                                                                                    | smi<br>esan                                                                                                    |
|----------------------------------------------------------------------------------------------------|----------------------------------------------------------------------------------------------------|
| 🐝 AT Dalaman 📔 Jawatankuasa OSC 🔞 Jawatankuasa Teknikal                                                                                | Pentadbiran Sistem                                                                                                    |
| Pentadbiran Sistem > Utama                                                                                                    |                                                                                                    |
| PBT/ AT Luaran     Profil PBT     AT Dalaman dan Jawatan     AT Luaran dan Jawatan                                                     | Maklumat Piawai  Seksyen/Mukim Jenis Permohonan Senarai Semak Dokumen Surat Rasmi                                                              |
| Pentadbiran Pengguna OSC<br>Urusetia OSC<br>AT Dalaman<br>AT Luaran<br>Jawatankuasa OSC<br>Jawatankuasa Teknikal<br>Pentadbiran Sistem | Konfigurasi Sistem         • Muat Naik Peta         • e-Rujukan untuk e-Penyerahan         • e-Rujukan untuk e-Pemprosesan         • Statistik |

Ilustrasi 12: Maklumat Piawai

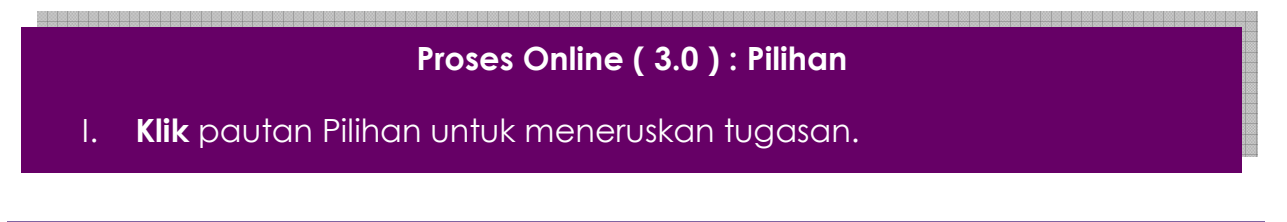

Halaman 15

# 3.1 Seksyen/Mukim

**Klik** pada Seksyen/Mukim seperti di Ilustrasi 12. Paparan seperti skrin Ilustrasi 13 akan dipaparkan.

|                            | e e                                          | sistem web ras<br>- Pemprose | san         | O N                      |                 |
|----------------------------|----------------------------------------------|------------------------------|-------------|--------------------------|-----------------|
| AT Dalaman                 | iawatankuasa 0.90                            | avatankuasa Teknikal         | 🖾 ( Mesej 🖂 | ) Selamat Datang, YANG D | IPERTUA PBT - I |
| Maklumat Piawai            | > Seksyen/Mukim                              |                              |             | <u></u>                  | " <b>&gt;</b>   |
| Kod                        | ÷                                            | <u>Nama Seksyen/Muk</u>      | im          | ¢ Tin                    | dakan           |
| G1                         | Dengkil                                      |                              |             | 1                        | 8               |
| G2                         | Labu                                         |                              |             | /                        | 8               |
| G3                         | Bandar Baru Salak Tinggi                     |                              |             | 1                        | 8               |
|                            | Sungi Merab                                  |                              |             | /                        | 8               |
| G4                         |                                              |                              |             |                          | 3               |
| G4<br>G5                   | Sungai Pelek                                 |                              |             |                          |                 |
| G4<br>G5<br>G6             | Sungai Pelek<br>Puchong                      |                              |             |                          | 8               |
| G4<br>G5<br>G6<br>G7       | Sungai Pelek<br>Puchong<br>Cyberjaya         |                              |             |                          | 9<br>9          |
| G4<br>G5<br>G6<br>G7<br>G8 | Sungai Pelek<br>Puchong<br>Cyberjaya<br>KLIA |                              |             |                          | 8<br>8<br>8     |

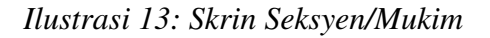

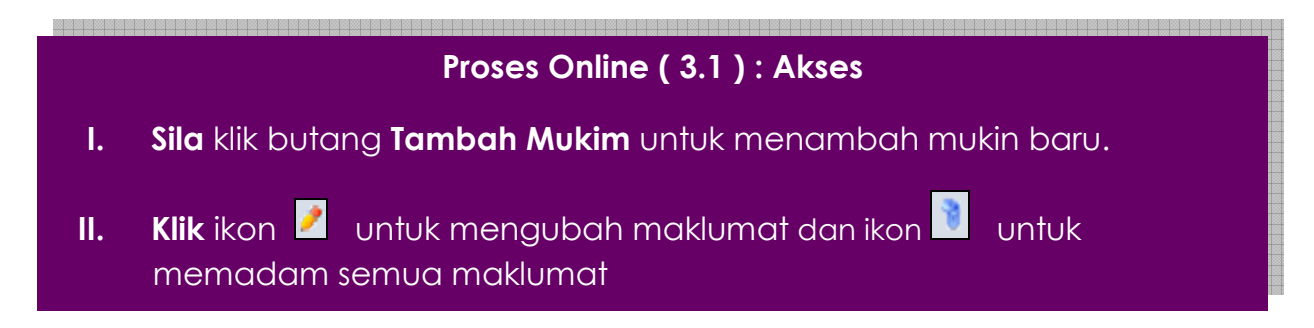

#### 3.1.1 Perdaftaran Mukim

|                         |              | sistem web rasmi<br>e - Pemprosesan  |                                                              |
|-------------------------|--------------|--------------------------------------|--------------------------------------------------------------|
|                         |              |                                      | 📟 ( Mesej 🖂 ) Selamat Datang, YANG DIPERTUA PBT - Log Keluar |
| MT Dalaman              | Jawatankuasa | OSC 🛛 🦓 Jawatankuasa Teknikal 🤣 🧞 Pe | ntadbiran Sistem                                             |
| Maklumat Diawai SS Soko | evon/Mukim   |                                      |                                                              |
| Makiumat Piawai >> Seks | Sychimukiin  |                                      |                                                              |
| - Seksyen/Mukim         |              |                                      | -                                                            |
| Kod* :                  |              |                                      |                                                              |
| Nama Seksyen/Mukim*:    |              |                                      | <u> </u>                                                     |
| Daerah*:                |              |                                      | <b>\</b>                                                     |
| Penerangan:             |              |                                      |                                                              |
|                         |              |                                      |                                                              |
|                         |              |                                      |                                                              |
| * Perlu diisi           |              |                                      |                                                              |
|                         | Sen          | nula Hantar (ii                      |                                                              |

Ilustrasi 13a: Skrin pendaftaran Seksyen/Mukim

# 3.1.2 Kemaskini Mukim

|                            | sistem web rasmi<br>e - Pemprosesan                            |
|----------------------------|----------------------------------------------------------------|
|                            | 🌌 (Mesej 🖂) Selamat Datang, YANG DIPERTUA PBT - Log Kelua      |
| MT Dalaman 🛛 📔 Jaw         | atankuasa OSC 🛛 🦓 Jawatankuasa Teknikal 🛛 🤣 Pentadbiran Sistem |
| Maklumat Piawai >> Seksyer | /Mukim                                                         |
| _ Seksyen/Mukim            |                                                                |
| Organisasi:<br>Kod :       | Majilis Perbandaran Sepang<br>G1                               |
| Nama Seksyen/Mukim*:       | Dengkil                                                        |
| Daerah*:                   | Sepang                                                         |
| Penerangan:                |                                                                |
| * Perlu diisi              |                                                                |
|                            | Semula Hantar ii                                               |

Ilustrasi 13b: Skrin Kemakini Seksyen/Mukim

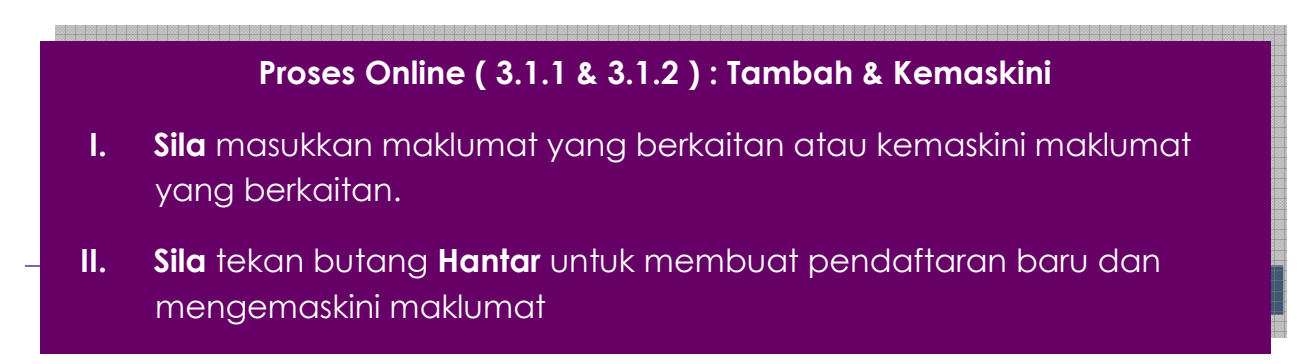

#### 3.2 Jenis-jenis Permohonan

Setelah anda **klik** pada Jenis Permohonan di Ilustrasi 12, paparan seperti skrin Ilustrasi 14(a) akan tertera. Jenis-jenis permohonan telahpun disenaraikan di bawah. Selain daripada itu, terdapat juga tapisan untuk Kategori Permohonan (bertanda merah). Pilih – Semua – untuk melihat semua jenis pembangunan. Manakala, untuk tapisan, pilih sama ada Kawalan Bangunan, Kawalan Kejuruteraan dan Kawalan Perancangan untuk melihat jenis pembangunan yang melibatkan kategori permohonan tersebut sahaja.

| sistem web rasmi<br>e - Pemprosesar                                           |                      | 9                                    | Ş               |
|-------------------------------------------------------------------------------|----------------------|--------------------------------------|-----------------|
| AT Dalaman 🧊 Jawatankuasa 000 🦚 Jawatankuasa Taknikal 🥠                       | 🔛 (Mesej 🖂 ) Sel     | amat Datang, YANG DIPERTUA P         | BT - <u>Loc</u> |
|                                                                               | rentadorian sistem   |                                      |                 |
| Maklumat Piawai > Jenis Permohonan                                            |                      |                                      | ~               |
| Kategori Permohonan :Semua                                                    |                      | <b>{</b>                             | ii              |
| <u>Nama Jenis Pembangunan</u>                                                 | Kategori Permohona   | <u>n</u> ≑ <u>Jenis Permohonan</u> ≑ | Tindak          |
| Permit Pembinaan Kecil                                                        | Kawalan Bangunan     | e-Penyerahan                         | 🧷 🧷             |
| Permit Sementara Bangunan                                                     | Kawalan Bangunan     | e-Penyerahan                         | 1               |
| Lain-lain (Kawalan Bangunan)                                                  | Kawalan Bangunan     | e-Permintaan Perkhidmatan            | 1               |
| Pelan Bangunan                                                                | Kawalan Bangunan     | e-Penyerahan                         | 1               |
| Pelan Konkrit Tetulang                                                        | Kawalan Bangunan     | e-Penyerahan                         | 1               |
| Notis Memulakan Kerja Bangunan                                                | Kawalan Bangunan     | e-Permintaan Perkhidmatan            | 1               |
| Certificate of Completion and Compliance (CCC)                                | Kawalan Bangunan     | e-Permintaan Perkhidmatan            | 1               |
| Permohonan CFO                                                                |                      | e-Penyerahan                         | 1               |
| Notis Penyiapan Peringkat                                                     |                      | e-Penyerahan                         | 1               |
| Laporan Ketidakpatuhan                                                        |                      | e-Penyerahan                         | 2               |
| Lain-lain (Kawalan Kejuruteraan)                                              | Kawalan Kejuruteraan | e-Permintaan Perkhidmatan            | 2               |
| Pelan Kerja Tanah                                                             | Kawalan Kejuruteraan | e-Penyerahan                         | 1               |
| Pelan Jalan dan Perparitan                                                    | Kawalan Kejuruteraan | e-Penyerahan                         | 2               |
| Pelan Pembersihan (Sanitari)                                                  | Kawalan Bangunan     | e-Penyerahan                         | 1               |
| Pelan Lampu Jalan                                                             | Kawalan Kejuruteraan | e-Penyerahan                         | 1               |
| Pelan Cadangan Nama Jalan                                                     | Kawalan Perancangan  | e-Penyerahan                         | 1               |
| Perihal Tanah- Ubah Syarat Dan Pecah Sempadan (Seksyen 124A, KTN)             | Kawalan Perancangan  | e-Penyerahan                         | 1               |
| Perihal Tanah- Penyerahan Balik Dan Pemberimilikan Semula (Seksyen 204D, KTN) | Kawalan Perancangan  | e-Penyerahan                         | 1               |
| Lain-lain (Kawalan Perancangan)                                               | Kawalan Perancangan  | e-Permintaan Perkhidmatan            | 1               |
| Kebenaran Merancang                                                           | Kawalan Perancangan  | e-Penyerahan                         | 1               |
| Pelan Cadangan Nama Taman                                                     | Kawalan Perancangan  | e-Penyerahan                         | 1               |
| Pelan Landskap                                                                | Kawalan Lanskap      | e-Penyerahan                         | 1               |
| 22 rekod sahaja. 1                                                            |                      |                                      |                 |

Ilustrasi 14(a): Skrin Jenis Permohonan.

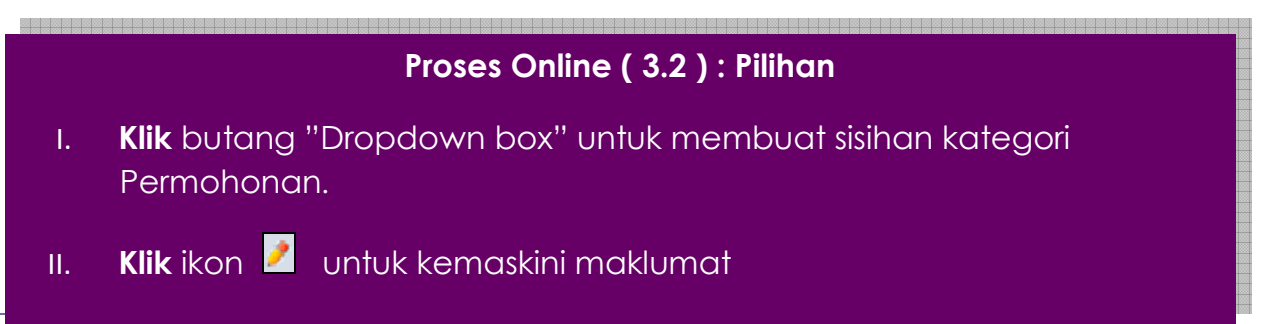

# 3.2.1 Kemaskini Maklumat Jenis Permohonan

|                                 | sistem web rasmi<br>e - Pemprosesan                               |                 |                                                      |
|---------------------------------|-------------------------------------------------------------------|-----------------|------------------------------------------------------|
| 🙈 AT Dalaman 🛛 📁 Jawata         | nkuasa OSC 🛛 🔊 Jawatankuasa Teknikal 🧑 Peni                       | tadbiran Sistem | elamat Datang, YANG DIPERTUA PBT - <u>Log Keluar</u> |
|                                 |                                                                   |                 |                                                      |
| Maklumat Piawai >> Jenis Perm   | ohonan                                                            |                 |                                                      |
| _Jenis Permohonan               |                                                                   |                 |                                                      |
| Kod Servis:                     | PC01-1                                                            |                 |                                                      |
| Organisasi* :                   | Majlis Perbandaran Pulau Pinang                                   |                 |                                                      |
| Nama Jenis Pembangunan*:        | Kebenaran Merancang                                               |                 |                                                      |
| Kategori Permohonan* :          | Kawalan Perancangan 🔻                                             |                 |                                                      |
| Jenis Guna Permohonan :         | e-Penyerahan 👻                                                    |                 |                                                      |
| Used Marco Discount days David  |                                                                   |                 |                                                      |
| Semak Dan Edar :                | <u>Setiap Tahap</u>                                               |                 |                                                      |
|                                 |                                                                   |                 |                                                      |
| A) Projek Dengan Rancangan Ten  | npatan                                                            |                 |                                                      |
| Ulasan Al Dalaman/Luaran:       | /                                                                 |                 |                                                      |
|                                 |                                                                   |                 |                                                      |
| B) Projek Tanpa Rancangan Temp  | atan                                                              |                 |                                                      |
| olasali Al Dalalilali/Lualali.  | 51                                                                |                 |                                                      |
| Mesyuarat OSC:                  | 1                                                                 |                 |                                                      |
| Penerangan:                     | Require internal comment                                          |                 |                                                      |
|                                 |                                                                   |                 |                                                      |
|                                 |                                                                   |                 |                                                      |
|                                 |                                                                   |                 |                                                      |
| <u>Dokumen Jabatan Teknikal</u> | Sila Pilih<br>Tenada Nasional Berhad (TNB)                        | -               | banyak pilihan                                       |
|                                 | Jabatan Kerja Raya (JKR)                                          |                 |                                                      |
|                                 | Jabatan Bomba Dan Penyelamat (BOMBA)                              |                 |                                                      |
|                                 | Jabatan Perkhidmatan Pembetungan (JPP)                            |                 |                                                      |
|                                 | Jabatan Pengairan Dan Saliran (JPS)<br>Jabatan Alam Sekitar (JAS) | -               |                                                      |
| * Perlu Diisi                   |                                                                   |                 | _                                                    |
|                                 | Kembali Reset Hantar                                              |                 |                                                      |

# Ilustrasi 14(b): Jenis Permohonan

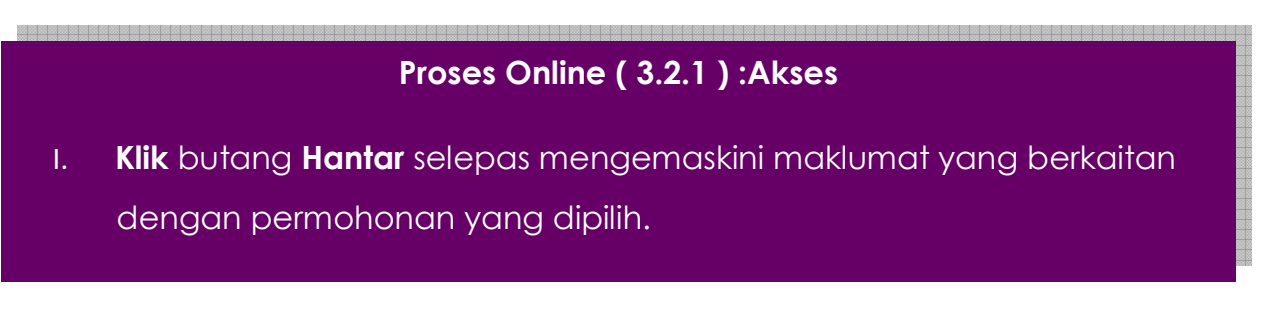

#### 3.3 Senarai Semak Dokumen

Klik pada Senarai Semak Dokumen dalam Ilustrasi 12. Paparan seperti skrin Ilustrasi 15 akan dipaparkan..Butiran seperti Nama Dokumen mengikut Jenis Permohonan disenaraikn dibahagaian ini. Senarai Semak Dokumen adalah bahagian dimana, Nama Dokumen yang telah disingkatkan mengikut keperluan. Singakatan yang telah disenarai akakn dipaparkan pada bahagian e-Penyerahan, iaitu bahagian pihak PSP/SP perlu memuatnaik dokumen yang diperlukan mengikut Jenis Permohonan.

| e - Pemprosesan                                                           |                                                      |
|---------------------------------------------------------------------------|------------------------------------------------------|
|                                                                           | (Mesej 🖂 ) Selamat Datang, YANG DIPERTUA PBT - Log K |
| AT Dalaman 🛛 📄 Jawatankuasa OSC 🛛 🔇 Jawatankuasa Teknikal 🛛 🤣 Pentadbiran | Sistem                                               |
| Maklumat Piawai > Senarai Semak Dokumen                                   |                                                      |
| Lati Burnthanan Camur                                                     | 厂、Ţ、ŢŢ                                               |
| Jenis PermononanSemua                                                     |                                                      |
| ii <u>Nama Dokumen</u> 💠                                                  | lindakan V                                           |
| Laporan 'Road Safety' - JKR                                               | 🧷 👌                                                  |
| Surat Kebenaran Merancang - JPBD                                          | 1                                                    |
| Fotograf Tapak Sedia Ada - JPBD                                           | 1                                                    |
| Fotograf Lot Sempadan - JPBD                                              | / 👌                                                  |
| Surat Pengesahan Hak Lalulalang - JPBD                                    | / 👌                                                  |
| Laporan Geoteknikal - JPBD                                                | / 👌                                                  |
| Pelan Ukur Pembangunan - PBAN                                             | / 👌                                                  |
| <u>Cadangan Keluasan - PBAN</u>                                           | / 👌                                                  |
| Permohonan Melibatkan Pindaan - PBAN                                      | / 👌                                                  |
| Pelan Keratan Rentas                                                      | / 👌                                                  |
| Surat Keizinan                                                            | / 👌                                                  |
| Pelan Pemecahan Kecil                                                     | / 👌                                                  |
| Dokumen Hakmilik - Notis S204D(1)(e)&(2)                                  | / 👌                                                  |
| Resit Bayaran Perihal Tanah (Seksyen 204D, KTN)                           | A 19 19 19 19 19 19 19 19 19 19 19 19 19             |
| Pelan Piawai - JPS                                                        | / 👌                                                  |
| Laporan Keperluan Saiz Rezab - JPS                                        | / B                                                  |
| Pelan Bangunan                                                            | 23                                                   |
| Template Pengiraan Bayaran Pelan Bangunan                                 | / B                                                  |
| Pelan Kerja Tanah                                                         | 23                                                   |
| Laporan Kerja Lalulintas                                                  | 23                                                   |
| Lampiran Penentuan Kategori - JBPM                                        | 23                                                   |
| Pelan Pandangan Sisi - JBPM                                               | / 1                                                  |
|                                                                           | / U                                                  |
| Durany Wolver DC/T - IWK                                                  |                                                      |
|                                                                           | / U                                                  |
|                                                                           |                                                      |
| Lanaran Banilaian Laluliatas IKP                                          | / U                                                  |
| 114 rokod cabaja                                                          | / U                                                  |

Ilustrasi 15(a): Senarai Semak Dokumen

#### Proses Online (3.3): Paparan Senarai Semak Dokumen

- I. Klik pada dropdown untuk melihat memgikut Jenis Permohonan.
- II. Klik pada pautan dibahagian Nama Dokumen untuk melihat secara terperinci.
- III. Klik butang 🖉 untuk mengemaskini maklumat yang telah didaftarkan dan klik butang 🖻 untuk memadam rekod yang didaftarkan.
- IV. Klik butang Tambah Senarai Semak Dokumen untuk membuat penambahan.

#### 3.3.1 Tambah Senarai Semak Dokumen

Klik pada butang Tambah Senarai Semak Dokumen dalam Ilustrasi 15(a) untuk membuat penambahan dokumen yang baru.

|                      |                            | SISTEM WEB RASMI<br>e - Pemprosesan<br>(Mesej 🗠) Selamat Datang, YANG DIPERTUA PBT - Log Keluar                                                                                                    |
|----------------------|----------------------------|----------------------------------------------------------------------------------------------------|
|                      | M Dalaman Jawatank         | uasa OSC 🥂 Jawatankuasa Teknikal 🤣 Pentadbiran Sistem                                                                                                    |
|                      | Dokumen Baru               |                                                                                                    |
| $\left\{ i \right\}$ | Nama Dokumen * 🛛 🔅         | h                                                                                                    |
|                      | Dokumen Untuk Permohonan ∃ | Permit Pembinaan Kecil<br>Permit Sementara Bangunan<br>Pelan Bangunan<br>Pelan Konkrit Tetulang<br>Pelan Kerja Tanah<br>Pelan Jalan dan Perparitan<br>Pelan Dembersihan (Sanitari)<br>Pelan Lampu Jalan<br>Pelan Cadangan Nama Jalan<br>Perihal Tanah- Ubah Syarat Dan Pecah Sempadan (Seksyen 124A, KTN)<br>Perihal Tanah- Penyerahan Balik Dan Pemberimilikan Semula (Seksyen 204D, KTN)<br>Kebenaran Merancang<br>Pelan Cadangan Nama Taman<br>Pelan Cadangan Nama Taman<br>Pelan Lanskap |
|                      | * Perlu Diisi.             |                                                                                                    |
|                      |                            | Kembali Hantar                                                                                                    |

Ilustrasi 15(b): Senarai Semak Dokumen

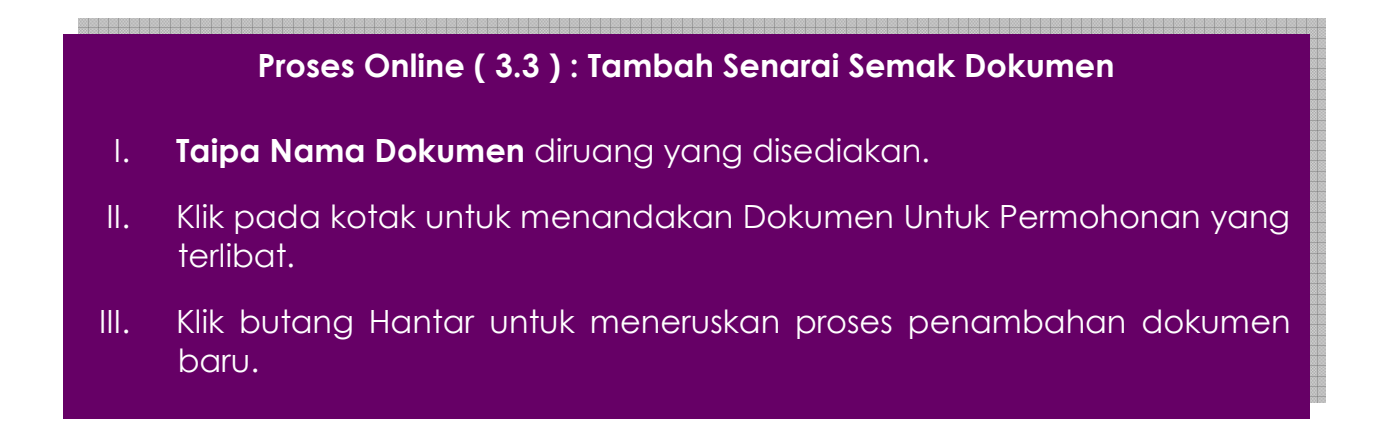

#### 3.4 Surat Rasmi

Klik pada Surat Rasmi dalam Ilustrasi 12. Paparan seperti skrin Ilustrasi 16 akan dipaparkan. Butiran seperti Tajuk Surat, Isi Surat dan sebagainya telahpun disenaraikan di bawah.

Selain daripada itu, terdapat juga tapisan untuk Jenis Permohonan di atas paparan ini. Pilih – Semua – untuk melihat semua jenis permohonan. Manakala, untuk tapisan tertentu, pilih dari senarai di bawah untuk melihat tapisan yang dikehendaki.

|                                    |                     | e e                                                       | sistem web<br>- Pempr                                                               | osesan                                                                                                    |
|------------------------------------|---------------------|-----------------------------------------------------------|-------------------------------------------------------------------------------------|----------------------------------------------------------------------------------------------------|
| 🝌 AT Dalaman                       | Jaw                 | vatankuasa OSC                                            | Jawatankuasa Te                                                                     | I (Mesej ≥) Selamat Datang, YANG DIPERTUA PBT - Log Keli<br>eknikal 🥐 Pentadbiran Sistem                                                                                                    |
| Maklumat Piawa                     | ai > Surat Ras      | smi                                                       |                                                                                     |                                                                                                    |
| enis Permohona                     | n:Semua             |                                                           |                                                                                     |                                                                                                    |
| <u>Jenis</u><br>Permohonan         | Peringkat<br>Proses | <u>Nama</u><br><u>⊺indakan</u> ≑                          | <u>Tajuk Surat</u> \$                                                               | <u>Isi Surat</u> ≑                                                                                                    |
| Kebenaran<br>Merancang             | 3                   | Amendment<br>requisition                                  | Pindaan Untuk<br>Permohonan                                                         | Adalah saya diarah memaklumkan bahawa permohonan tuan telah disemak dan didapati<br>perkara-perkara berikut perlu dipatuhi sepertimana yang dilampirkan dalam senarai<br>semak. Kehendak- kehendak di bawah adalah dipatuhi juga: a) Kehendak-kehendak<br>Pengarah Perancangan Pembangunan (PR) b) Kehendak-kehendak Pengarah Bangunan<br>(PB) c) Kehendak-kehendak Pengarah Kejuruteraan (PJ) d) Kehendak-kehendak Pengarah<br>Perlesenan (PL) e) Kehendak-kehendak Pengarah Pernilaian (PP) |
| Kebenaran<br>Merancang             | 5                   | Issue result letter<br>(Rejection)                        | Surat Keputusan<br>(Ditolak)                                                        | Adalah dimaklumkan bahawa permohonan tuan DITOLAK oleh Majlis setelah mesyuarat<br>diadakan.                                                                                                    |
| Kebenaran<br>Merancang             | 5                   | Issue result letter<br>(Approval)                         | Surat Keputusan<br>(Diluluskan)                                                     | Adalah dimaklumkan bahawa permohonan tuan DILULUS oleh Majlis setelah mesyuarat<br>diadakan. Tuan/ Puan adalah diminta datang ke Jabatan kami untuk mendapatkan Sijil<br>Kelulusan.                                                                                                    |
| Pelan<br>Pembersihan<br>(Sanitari) | 1                   | Rejection for<br>Sanitary Plan<br>Application             | Penolakan<br>Permohonan Pelan<br>Sanitari                                           | Adalah dimaklumkan bahawa permohonan Tuan telah ditolak.                                                                                                    |
| Pelan Jalan<br>dan Perparitan      | 1                   | Rejection for<br>Road and<br>Sanitary Plan<br>Application | Penolakan<br>Permohonan Pelan<br>Jalan dan Sanitari                                 | Adalah dimaklumkan bahawa permohonan Tuan telah ditolak.                                                                                                    |
| Pelan Kerja<br>Tanah               | 1                   | Rejection for<br>Earthwork Plan<br>Application            | Penolakan<br>Permohonan Pelan<br>Kerja Tanah                                        | Adalah dimaklumkan bahawa permohonan Tuan telah ditolak.                                                                                                    |
| Pelan<br>Bangunan                  | 1                   | Rejection for<br>Building Plan<br>Application             | Penolakan<br>Permohonan Pelan<br>Bangunan                                           | Adalah dimaklumkan bahawa permohonan Tuan telah ditolak.                                                                                                    |
| Pelan<br>Bangunan                  | 1                   | Issue CCS                                                 | Akuan Terima<br>Permohonan<br>(Certificate of<br>Completion for<br>Submission, CCS) | Adalah dimaklumkan bahawa permohonan tuan telah disemak dan mematuhi kehendak-<br>kehendak jabatan kami. 2. Sila kemukakan enam (6) salinan dokumen bertulis dan pelan<br>(hard copy) kepada jabatan dalam tempoh 3 hari bekerja sebagai syarat CCS dikeluarkan.<br>3. Permohonan tuan akan diproses selanjutnya oleh Majlis setelah semua perkara di atas<br>dipatuhi.                                                                                                    |
| Pelan<br>Bangunan                  | 3                   | Amendment<br>requisition                                  | Pindaan Untuk<br>Permohonan                                                         | Adalah saya diarah memaklumkan bahawa permohonan tuan telah disemak dan didapati<br>perkara-perkara berikut perlu dipatuhi sepertimana yang dilampirkan dalam senarai<br>semak. Kehendak- kehendak di bawah adalah dipatuhi juga: a) Kehendak-kehendak<br>Pengarah Perancangan Pembangunan (PR) b) Kehendak-kehendak Pengarah Bangunan<br>(PB) c) Kehendak-kehendak Pengarah Kejuruteraan (PJ) d) Kehendak-kehendak Pengarah<br>Perlesenan (PL) e) Kehendak-kehendak Pengarah Pernilaian (PP) |
| Pelan<br>Bangunan                  | 5                   | Issue result letter<br>(Approval)                         | Surat Keputusan<br>(Diluluskan)                                                     | Adalah dimaklumkan bahawa permohonan tuan DILULUS oleh Majlis setelah mesyuarat<br>diadakan. Tuan/ Puan adalah diminta datang ke Jabatan kami untuk mendapatkan Sijil<br>Kelulusan.                                                                                                    |
| Pelan<br>Bangunan                  | 5                   | Issue result letter<br>(Rejection)                        | Surat Keputusan<br>(Ditolak)                                                        | Adalah dimaklumkan bahawa permohonan tuan DITOLAK oleh Majlis setelah mesyuarat<br>diadakan.                                                                                                    |

Ilustrasi 16: Skrin Surat Rasmi.

# Proses Online (3.4): Pemilihan

I. Klik butang "Dropdown Box" untuk membuat pilihan berkenaan.

Halaman 22

#### 4.0 Pentadbiran Pengguna Sistem

Pentadbiran sistem adalah fungsi untuk mengurus pengguna dalam kategori-kategori dan akses-akses yang betul untuk kelancaran perlaksanaan dan kawalan sistem.

Menu ini bertanggungjawab dalam urusan-urusan seperti pentadbiran sistem seperti Pengesahan Pendaftran dan Pengguna-Pengguna Urusetia OSC Jabatan Teknikal, Urusetia dan Jawatankuasa Teknikal/OSC.

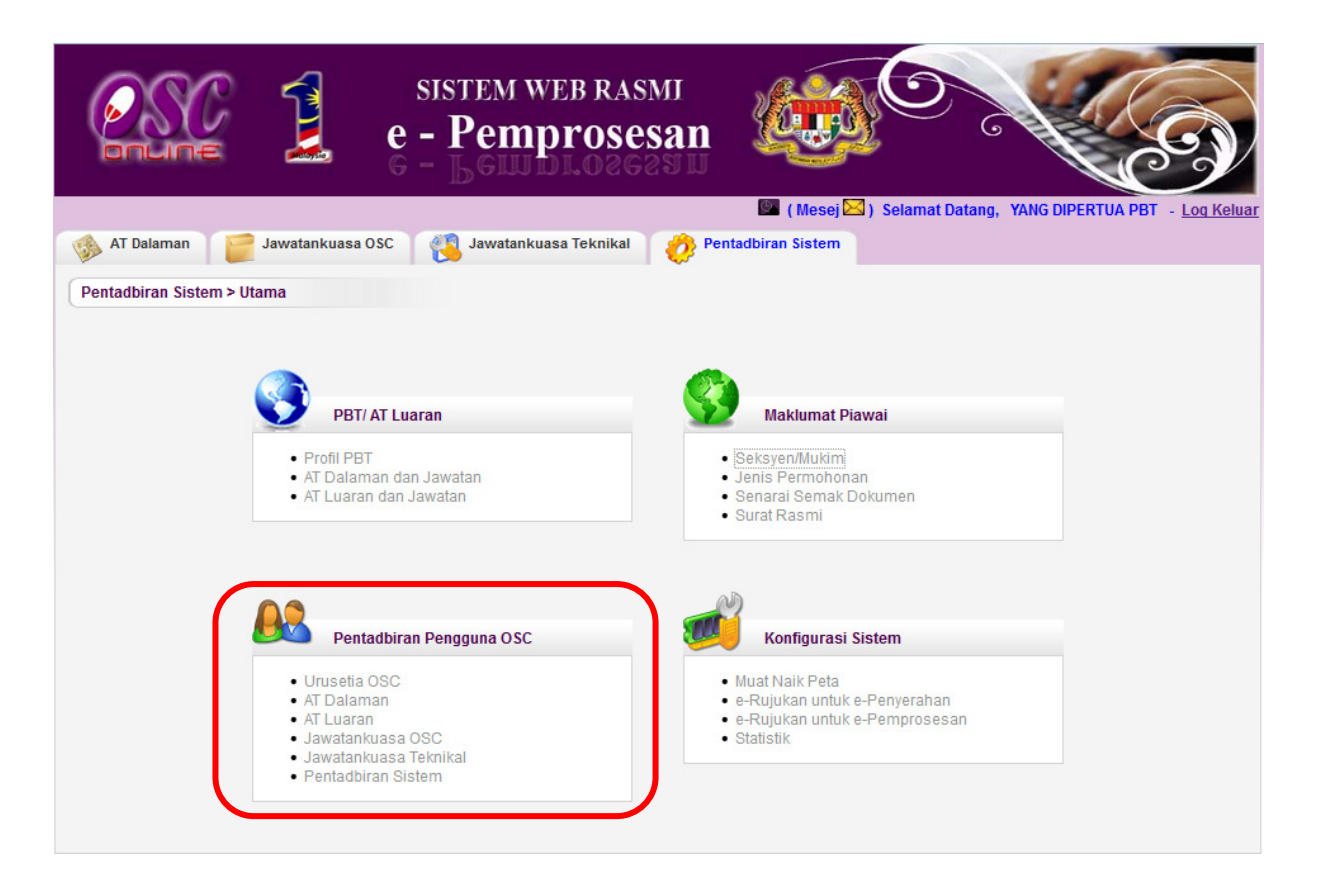

Ilustrasi 17: Pentadbiran Sistem

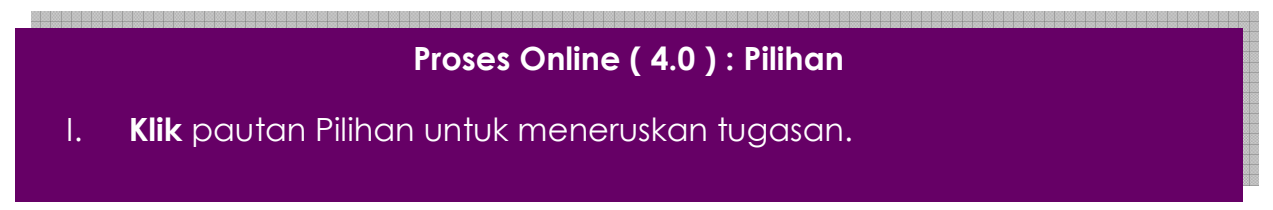

{

#### 4.1 Pentadbiran Pengguna

Klik pada Pengguna Urusetia OSC, AT Dalaman, AT Luaran, Jawatankuasa OSC, Jawatankuasa Teknikal dan pentadbir pada Ilustrasi 17 untuk melihat senarai pengguna mengikut jabatan. Anda akan dibawa ke paparan seperti Ilustrasi 18 di bawah. Selain daripada memaparkan nama pengguna (username) dan nama penuh, tindakan untuk ubah (kemaskini) juga turut disediakan di sebelah kanan.

Untuk Tambah Pengguna atau mencipta nama pengguna baru, **klik** pada butang **"Daftar Pengguna OSC PBT/AT Luaran"** yang terdapat di bawah paparan ini.(Samada untuk OSC PBT atau AT luaran)

| bnune 🚣                                | e - Pemprosesan                        |                                          | C            |
|----------------------------------------|----------------------------------------|------------------------------------------|--------------|
|                                        |                                        | 💹 (Mesej 🖂 ) Selamat Datang, YANG DIPERT | UA PBT - I   |
| 🚳 AT Dalaman 🏹 📄 Jawatankuasa C        | SC 🛛 🙀 Jawatankuasa Teknikal 🏹 矜 Penta | dbiran Sistem                            |              |
| · ·                                    | <b>•</b>                               |                                          |              |
| Pentadbiran Sistem > Pentadbiran Pengg | juna OSC                               |                                          |              |
|                                        |                                        |                                          |              |
| engesahan Pemohon Baru:                |                                        |                                          |              |
| <u>No. Kad Pengenalan</u>              | ≑ <u>Nama Penuh</u>                    |                                          | Tindakan     |
| 770808095553                           | Saituilan                              | Japatan Bangunan                         | / 10         |
| 900730065566                           |                                        | Japatan Kejuruteraan                     | / 8          |
| <u>3 rekod sabaja</u>                  |                                        | Japatan Kejuruteraan                     | <b>7</b> 8   |
| o rekou banaja.                        |                                        |                                          |              |
|                                        |                                        |                                          | <b>_</b>     |
| ama Penuh :                            | Cari                                   |                                          |              |
|                                        | <u>san</u>                             |                                          | · <b>- ~</b> |
| No. Kad Pengenalan                     | ≑ <u>Nama Penuh</u>                    | ≑ Jabatan ÷                              | Tindakan     |
| 800101011003                           | rahman                                 | Jabatan Kejuruteraan                     | 2 🔋          |
| 800612115116                           | Aida Noren Binti Ibrahim               | Jabatan Bangunan                         | / 👌          |
| <u>810101010101</u>                    | irwan rizadi bin salehaped             | Jabatan Kejuruteraan                     | / 👌          |
| 811204105357                           | Mohd Fadzli Bin Md Rasid               | Jabatan Bangunan                         | 🧷 🎙          |
| <u>850101010101</u>                    | Norafendi Bin Parjoh                   | Jabatan Kejuruteraan                     | 🧷 🤌 🐧        |
| <u>850101010101</u>                    | Norafendi Bin Parjoh                   | Jabatan Penilaian dan Pengurusan Harta   | 🧷 🏓 🗋        |
| 850605105923                           | Ridzuan Bin Rahman                     | Jabatan Bangunan                         | 🧷 🤌 👸        |
| <u>860101010101</u>                    | Nurulbaiti binti zainuldin             | Jabatan Kejuruteraan                     | 1            |
| <u>870517015184</u>                    | Nurul Akma Diana Binti Ghulam Rahmani  | Jabatan Kejuruteraan                     | 🧷 🧷 👸        |
| 870904055098                           | Zuraini Binti Mohd. Yusof              | Jabatan Bangunan                         | 2 👌          |
| 870904055098                           | Zuraini Binti Mohd. Yusof              | Jabatan Perancangan Bandar & Lanskap     | 🧷 🧷 👸        |
| 880521055444                           | Siti Farah Binti Zulkefly              | Jabatan Landskap                         | / 👌          |
| 880905265379                           | nur iqbal bin shamsudin                | Jabatan Perancangan Bandar & Lanskap     | / 👌          |
| 881121435506                           | Norsyazwani binti Md. Jani             | Jabatan Bangunan                         | 1            |
| 900627055317                           | Muhammad Nazmi Bin Abdul Razak         | Jabatan Penilaian dan Pengurusan Harta   | / 👌          |
| <u>910709055571</u>                    | allamin bin othman                     | Jabatan Perancangan Bandar & Lanskap     | / 👌          |
| <u>955548833456</u>                    | Mashitah                               | Jabatan Landskap                         | 🧷 🧷 👸        |
|                                        | Yang Dipertua PBT                      |                                          | / 👌          |
| <u>99990</u>                           |                                        |                                          |              |

Ilustrasi 21: Pentadbiran Pengguna OSC

Berdasarkan paparan di ilustrasi 21 dia atas, terdapat 2 bahagian senarai permohonan bagi setiap Jabatan yang diakses. laitu :

- i. Pengesahan Permohonan Baru
- ii. Permohonan yang telah disahkan

# Proses Online (4.1): Carian Dan Pemilihan

- I. Masukkan nama pengguna yang anda ingin lihat
- II. 🛛 📕 🖉 untuk mengubah Maklumat Pengguna dan Kata Laluan.
- III. Klik butang "Daftar Pengguna OSC PBT" untuk membuat pendaftaran pengguna OSC PBT baru atau Klik butang "Daftar Pengguna AT Luaran" untuk membuat pendaftaran pengguna Jabatan Teknikal / Agensi Luaran baru.
- IV. Klik pada pautan No Kad Pengenalan untuk melihat maklumat pendaftaran pengguna

#### 4.2 Pengesahan Permohoan Baru

Setiap permohonan pendaftaran pengguna baru modul **e-Pemprosesan** mestilah disahkan oleh **Pihak Pentadbir Sistem.** Ini dapat membantu memantau pendaftaran penguna – pengguna didalam **Sistem OSC Online** ini. Sekira Pihak **Pentadbir Sistem** tidak membuat pengesahan terhadap permohonan pendaftaran yang baru, maka pengguna yang mendaftar tidak boleh Log Masuk ke dalam sistem. Berdasarkan ilustrasi di 21, iaitu dibahagian **Pengesahan Permohonan Baru** terdapat paparan senarai permohoan yang belum disahkan atau diluluskan oleh pihak **Pentadbir Sistem.** 

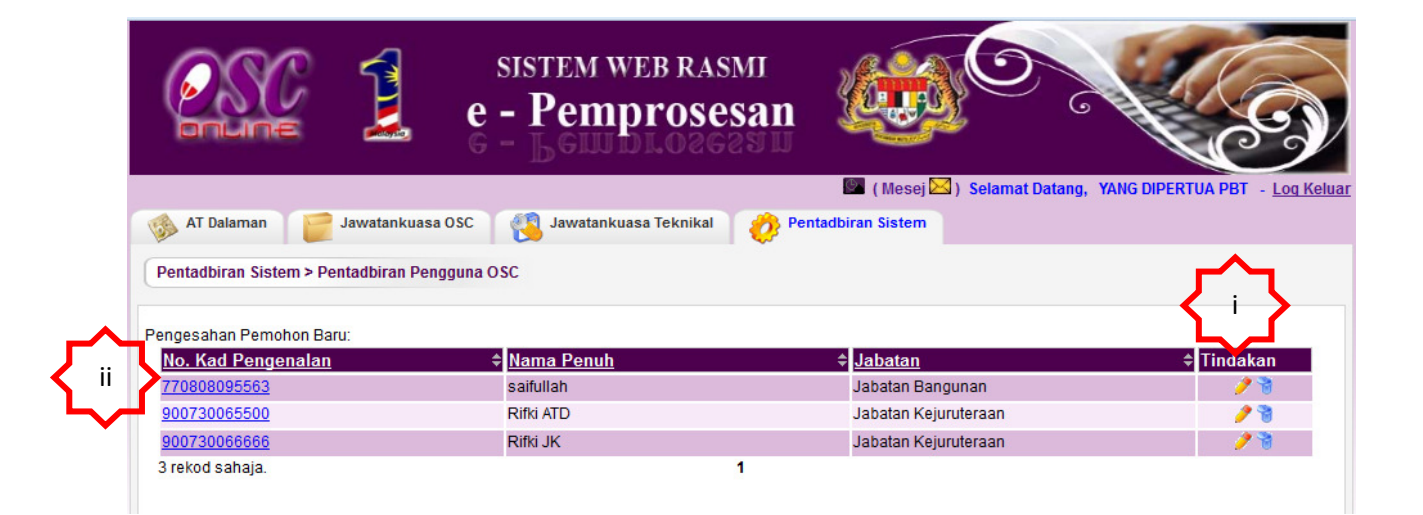

Ilustrasi 22: Pentadbiran Pengguna OSC

# Proses Online (4.1.1): Sah Permohonan

- I. 🛛 🖊 🚺 Untuk membuat Pengesahan Pengguna.
- II. Klik pautan No Kad Pengenalan untuk melihat maklumat pendaftaran pengguna.

# 4.2.1 Akses Pengesahan Permohoan Baru

| Pentadbiran Sistem >Pentad<br>Maklumat Pengguna —<br>Nama Penuh:*                                                                                                    | dbiran Pengguna OSC                                                                                                    |                                                                                                    |
|----------------------------------------------------------------------------------------------------|----------------------------------------------------------------------------------------------------|----------------------------------------------------------------------------------------------------|
| -Maklumat Pengguna —<br>Nama Penuh:*                                                                                                    |                                                                                                    |                                                                                                    |
| Nama Penuh:*                                                                                                    |                                                                                                    |                                                                                                    |
|                                                                                                    | Rifki JK                                                                                                    |                                                                                                    |
| ID Pengguna:                                                                                                    | 90073006666601 Tukar Katalaluan                                                                                                    |                                                                                                    |
| Kad Pengenalan:*                                                                                                    | 900730066666                                                                                                    |                                                                                                    |
| Tarikh Lahir:*                                                                                                    | 1 V Apr V 2014                                                                                                    |                                                                                                    |
| Foto:                                                                                                    | Browse No file selected.                                                                                                    |                                                                                                    |
| Dokumen:                                                                                                    | Browse No file selected                                                                                                    |                                                                                                    |
| Jantina:                                                                                                    | ⊘ Lelaki ⊘ Perempuan                                                                                                    |                                                                                                    |
| Bangsa:                                                                                                    | Pilih 💌                                                                                                    |                                                                                                    |
| Agama:                                                                                                    | Pilih 🔻                                                                                                    |                                                                                                    |
| Warganegara:                                                                                                    | Pilih                                                                                                    |                                                                                                    |
| Taraf Perkahwinan:                                                                                                    | 🔘 Bujang 🔘 Berkahwin                                                                                                    |                                                                                                    |
| No. Socset                                                                                                    |                                                                                                    |                                                                                                    |
| No. Cukai Dondanatan:                                                                                                    |                                                                                                    |                                                                                                    |
| Kolas Loson Momandur                                                                                                    |                                                                                                    |                                                                                                    |
| Relas Lesen Memanuu.                                                                                                    |                                                                                                    |                                                                                                    |
| Maklumat Agensi Tekni<br>Agensi Teknikal*<br>Pejabat Yang Dipertua<br>Jabatan Penilaian<br>Jabatan Perancangan B                                                                                                    | 1 • Apr • 2014 •<br>ikal<br><u>Jawatan*</u> • <u>Tugasan Jawatankuasa</u><br>Bandar & Lanskap                                                                                           | - Tindakan                                                                                                    |
| Maklumat Agensi Tekni<br>Pejabat Yang Dipertua<br>Jabatan Penilaian<br>Jabatan Perancangan E<br>Jabatan Penilaian dan P<br>OSC Sekretariat<br>Jabatan Bangunan                                                                                                    | 1 • Apr • 2014 •<br>ikal<br>• Jawatan* • Tuqasan Jawatankuasa •<br>Bandar & Lanskap<br>Pengurusan Harta                                                                                 | - Tindakan                                                                                                    |
| -Maklumat Agensi Tekni<br>Pejabat Yang Dipertua<br>Jabatan Penilaian<br>Jabatan Penilaian dan P<br>OSC Sekretariat<br>Jabatan Bangunan<br>Jabatan Landskap<br>Jabatan Teknologi makil                                                                                                    | 1 • Apr • 2014 •<br>ikal<br>• Jawatan* • Tugasan Jawatankuasa<br>Bandar & Lanskap<br>Pengurusan Harta<br>umat                                                                           | - Tindakan                                                                                                    |
| Maklumat Agensi Tekni<br>Pejabat Yang Dipertua<br>Jabatan Penilaian<br>Jabatan Penilaian dan P<br>OSC Sekretariat<br>Jabatan Bangunan<br>Jabatan Landskap<br>Jabatan Teknologi makli<br>Y Jabatan Kejuruteraan                                                                                                    | I • Apr • 2014 •<br>ikal<br>Bandar & Lanskap<br>Pengurusan Harta<br>umat<br>Juruteknik (kej)                                                                                            | - Tindakan                                                                                                    |
| Maklumat Agensi Tekni<br>Agensi Teknikat<br>Pejabat Yang Dipertua<br>Jabatan Penilaian<br>Jabatan Penilaian dan P<br>OSC Sekretariat<br>Jabatan Bangunan<br>Jabatan Landskap<br>Jabatan Teknologi maklu<br>V Jabatan Kejuruteraan<br>9 rekod sahaja.                                                                                                    | I V Apr V 2014<br>ikal<br>Bandar & Lanskap Pengurusan Harta<br>umat<br>Juruteknik (kej)<br>1                                                                                            | • Tindakan                                                                                                    |
| Maklumat Agensi Tekni<br>Pejabat Yang Dipertua<br>Jabatan Penilaian<br>Jabatan Penilaian<br>Jabatan Penilaian dan P<br>OSC Sekretariat<br>Jabatan Bangunan<br>Jabatan Landskap<br>Jabatan Teknologi makk<br>Jabatan Kejuruteraan<br>9 rekod sahaja.<br>Alamat                                                                                                    | I • Apr • 2014 •<br>ikal<br>• Jawatan* • Tuqasan Jawatankuasa •<br>Bandar & Lanskap<br>Pengurusan Harta<br>lumat<br>Juruteknik (kej) •<br>1                                             | Tindakan                                                                                                    |
| Maklumat Agensi Tekni<br>Pejabat Yang Dipertua<br>Jabatan Penilaian<br>Jabatan Penilaian dan Pe<br>OSC Sekretariat<br>Jabatan Bangunan<br>Jabatan Bangunan<br>Jabatan Teknologi maklu<br>Jabatan Kejuruteraan<br>9 rekod sahaja.<br>Alamat                                                                                                    | I • Apr • 2014 •<br>ikal<br>Bandar & Lanskap<br>Pengurusan Harta<br>Juruteknik (kej) •<br>1<br>Majelis Perbandaran Sepang Jaya Selangor                                                 | • Tindakan                                                                                                    |
| Maklumat Agensi Tekni<br>Agensi Teknikal*<br>Pejabat Yang Dipertua<br>Jabatan Penilaian<br>Jabatan Penilaian dan P<br>OSC Sekretariat<br>Jabatan Bangunan<br>Jabatan Landskap<br>Jabatan Teknologi maklu<br>V Jabatan Kejuruteraan<br>9 rekod sahaja.<br>Alamat<br>Alamat:*                                                                                                    | I • Apr • 2014 •<br>ikal<br>• Jawatan* • Iuqasan Jawatankuasa<br>Bandar & Lanskap<br>Pengurusan Harta<br>umat<br>Juruteknik (kej) •<br>1<br>Majelis Perbandaran Sepang Jaya Selangor    | - Tindakan                                                                                                    |
| Maklumat Agensi Tekni<br>Agensi Teknikal*<br>Pejabat Yang Dipertua<br>Jabatan Penilaian<br>Jabatan Penilaian dan P<br>OSC Sekretariat<br>Jabatan Bangunan<br>Jabatan Landskap<br>Jabatan Teknologi maklı<br>V Jabatan Kejuruteraan<br>9 rekod sahaja.<br>Alamat<br>Alamat.*                                                                                                    | I • Apr • 2014 •<br>ikal<br>Bandar & Lanskap<br>Pengurusan Harta<br>umat<br>Juruteknik (kej) •<br>1<br>Majelis Perbandaran Sepang Jaya Selangor<br>                                     | - Tindakan                                                                                                    |
| Maklumat Agensi Tekni<br>Agensi Teknikal<br>Pejabat Yang Dipertua<br>Jabatan Penilaian<br>Jabatan Penilaian dan P<br>OSC Sekretariat<br>Jabatan Bangunan<br>Jabatan Bangunan<br>Jabatan Landskap<br>Jabatan Kejuruteraan<br>9 rekod sahaja.<br>Alamat<br>Alamat:*<br>Poskod:*<br>Bandar:*                                                                                                    | I • Apr • 2014 • ikal                                                                                                    | Tindakan                                                                                                    |
| Maklumat Agensi Tekni<br>Qegnsi Teknikal*<br>Pejabat Yang Dipertua<br>Jabatan Penilaian<br>Jabatan Penilaian dan P<br>OSC Sekretariat<br>Jabatan Bangunan<br>Jabatan Bangunan<br>Jabatan Landskap<br>Jabatan Kejuruteraan<br>9 rekod sahaja.<br>Alamat<br>Alamat:*<br>Poskod:*<br>Bandar:*                                                                                                    | I • Apr • 2014 • ikal                                                                                                    | Tindakan                                                                                                    |
| Maklumat Agensi Tekni<br>Qensi Teknikal*<br>Pejabat Yang Dipertua<br>Jabatan Penilaian<br>Jabatan Penilaian dan P<br>OSC Sekretariat<br>Jabatan Bangunan<br>Jabatan Bangunan<br>Jabatan Teknologi maklı<br>V Jabatan Kejuruteraan<br>9 rekod sahaja.<br>Alamat<br>Alamat:*<br>Poskod:*<br>Bandar:*<br>Negeri:*<br>Negara:*                                                                                                    | I • Apr • 2014 • ikal                                                                                                    | Tindakan                                                                                                    |
| Maklumat Agensi Tekni<br>Agensi Teknikal*<br>Pejabat Yang Dipertua<br>Jabatan Penilaian<br>Jabatan Penilaian dan P<br>Jabatan Bangunan<br>Jabatan Bangunan<br>Jabatan Teknologi maklu<br>Jabatan Kejuruteraan<br>P rekod sahaja.<br>Alamat<br>Alamat:*<br>Poskod:*<br>Bandar:*<br>Negeri:*<br>Negara:*                                                                                                    | I • Apr • 2014 • ikal                                                                                                    | Tindakan       Image: State State |
| Maklumat Agensi Tekni<br>Agensi Teknikal*<br>Pejabat Yang Dipertua<br>Jabatan Penilaian<br>Jabatan Penilaian dan P<br>Jabatan Bangunan<br>Jabatan Bangunan<br>Jabatan Landskap<br>Jabatan Teknologi maklı<br>Jabatan Kejuruteraan<br>P rekod sahaja.<br>Alamat<br>Alamat:*<br>Poskod:*<br>Bandar:*<br>Negeri:*<br>Negara:*<br>Maklumat Hubungan —                                                                                      | I • Apr • 2014 • ikal                                                                                                    | Tindakan         Image: State State Sta                   |
| Maklumat Agensi Tekni<br>Agensi Teknikal*<br>Pejabat Yang Dipertua<br>Jabatan Penilaian<br>Jabatan Penilaian dan P<br>Jabatan Bangunan<br>Jabatan Bangunan<br>Jabatan Teknologi maklu<br>Jabatan Teknologi maklu<br>Jabatan Teknologi maklu<br>Jabatan Kejuruteraan<br>9 rekod sahaja.<br>Alamat<br>Alamat:*<br>Poskod:*<br>Bandar:*<br>Negeri:*<br>Negara:*<br>Maklumat Hubungan —<br>No. Telefon Bimbit:*                            | I • Apr • 2014 • ikal                                                                                                    | Tindakan         Image: State State Sta                   |
| Maklumat Agensi Tekni<br>Aqensi Teknikal*<br>Pejabat Yang Dipertua<br>Jabatan Penilaian<br>Jabatan Penilaian dan P<br>Jabatan Penilaian dan P<br>Jabatan Penilaian dan P<br>Jabatan Bangunan<br>Jabatan Landskap<br>Jabatan Teknologi maklu<br>Jabatan Kejuruteraan<br>9 rekod sahaja.<br>Alamat<br>Alamat:*<br>Poskod:*<br>Bandar:*<br>Negeri:*<br>Negara:*<br>Maklumat Hubungan<br>No. Telefon Bimbit:*<br>No. Telefon:<br>No. Faks: | I . Apr . 2014<br>ikal<br>Bandar & Lanskap Pengurusan Harta<br>Juruteknik (kej)<br>1<br>Majelis Perbandaran Sepang Jaya Selangor<br>Sepang<br>Kedah<br>Malaysia<br>011 1244458<br>-     | Tindakan                                                                                                    |
| Maklumat Agensi Tekni<br>Aqensi Teknikal*<br>Pejabat Yang Dipertua<br>Jabatan Penilaian<br>Jabatan Penilaian dan P<br>OSC Sekretariat<br>Jabatan Bangunan<br>Jabatan Landskap<br>Jabatan Teknologi maklı<br>V Jabatan Kejuruteraan<br>P rekod sahaja.<br>Alamat<br>Alamat:*<br>Poskod:*<br>Bandar:*<br>Negeri:*<br>Negeri:*<br>Negara:*<br>Maklumat Hubungan —<br>No. Telefon Bimbit:*<br>No. Telefon:<br>No. Faks:<br>Emel * :        | ikal  ikal  Bandar & Lanskap Pengurusan Harta  Umat  Juruteknik (kej)  I  Najelis Perbandaran Sepang Jaya Selangor  I  23342 Sepang Kedah Malaysia  I  D11 - 1244458                    | Tindakan                                                                                                    |
| -Maklumat Agensi Tekni<br>Agensi Teknikal*<br>Pejabat Yang Dipertua<br>Jabatan Penilaian<br>Jabatan Penilaian dan P<br>OSC Sekretariat<br>Jabatan Bangunan<br>Jabatan Landskap<br>Jabatan Landskap<br>Jabatan Kejuruteraan<br>P rekod sahaja.<br>Alamat<br>Alamat:*<br>Poskod:*<br>Bandar:*<br>Negeri:*<br>Negeri:*<br>Negara:*<br>Maklumat Hubungan —<br>No. Telefon Bimbit:*<br>No. Telefon:<br>No. Faks:<br>Emel * :<br>Emel 2:     | ikal Bandar & Lanskap Pengurusan Harta Uumat Uumat Uuruteknik (kej) 1  Majelis Perbandaran Sepang Jaya Selangor 23342 Sepang Kedah Malaysia  011 - 1244458 helpdesk@yestechnologies.biz | Tindakan                                                                                                    |
| Maklumat Agensi Tekni Aqensi Teknikal* Pejabat Yang Dipertua Jabatan Penilaian Jabatan Penilaian dan P OSC Sekretariat Jabatan Bangunan Jabatan Landskap Jabatan Teknologi makk Jabatan Kejuruteraan P rekod sahaja. Alamat Alamat:* Poskod:* Bandar:* Negeri:* Negara:* Maklumat Hubungan — No. Telefon Bimbit:* No. Telefon: No. Faks: Emel *: Emel 2: Laman Web:                                                                    | ikal Bandar & Lanskap Pengurusan Harta Umat Umat Umat Uuruteknik (kej) I I I I I I I I I I I I I I I I I I I                                                                            | Tindakan                                                                                                    |

#### lustrasi 23: Isi Maklumat Pengguna Baru

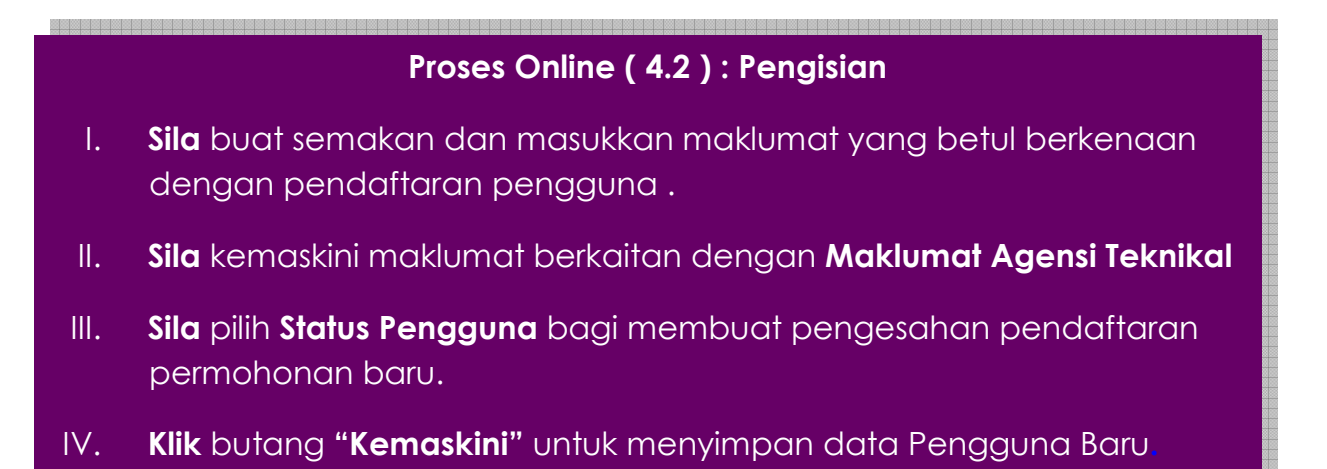

#### 4.3 Menukar Kata Laluan/Mengubah Maklumat Pengguna

Klik pada "Tukar Katalaluan" di barisan yang sama dengan nama pengguna yang anda ingin ubah kata laluannya. Anda akan dibawa ke paparan sepertimana dalam Ilustrasi 24 muka surat seterusnya. Di sini anda boleh mengubah atau menambah butiran-butiran yang sedia ada, dan **klik** "Hantar."

|                                 | sistem web rasmi<br>e - Pemprosesan                         |
|---------------------------------|-------------------------------------------------------------|
|                                 | Mesej 🖂 ) Selamat Datang, YANG DIPERTUA PBT - Log Keluar    |
| M Dalaman                       | tankuasa OSC 🛛 👸 Jawatankuasa Teknikal 🤣 Pentadbiran Sistem |
| Pentadbiran Sistem >Pentad      | biran Pengguna OSC                                          |
| -Maklumat Pengguna-             |                                                             |
| Nama Penuh:*                    | Rifki JK                                                    |
| ID Pengguna:                    | 90073006666601 <u>Tukar Katalaluan</u>                      |
| Kad Dongonalan*                 | 900730066666                                                |
| Tarikh Lahir:*                  | 1 v Apr v 2014                                              |
| Foto:                           | Browse No file selected.                                    |
| Dokumen:                        | Browse No file selected.                                    |
| Jantina:                        | 🖉 Lelaki 💮 Perempuan                                        |
| Bangsa:                         | Pilih 💌                                                     |
| Agama:                          | Pilih 🔻                                                     |
| Warganegara:                    | Pilih 🔻                                                     |
| Taraf Perkahwinan:<br>No. KWSP: | 💿 Bujang 💿 Berkah win                                       |
| No. Socso:                      |                                                             |
| No. Cukai Pendapatan:           |                                                             |
| Kelas Lesen Memandu:            |                                                             |
| Tarikh Mula Bekerja:*           | 1 - Apr - 2014                                              |
|                                 |                                                             |

Ilustrasi 24: Maklumat Pengguna OSC

# **Proses Online** (4.3) : **Pengisian**

I. **Klik** pautan Tukar Kata Laluan untuk menukar kata laluan seperti di Ilustrasi 25 dibawah.

Setelah anda **klik** "Tukar Katalaluan," satu 'popup' akan muncul seperti di bawah. Isikan kata laluan lama di kotak "Kata laluan lama" dan masukkan kata laluan baru di kotak "Kata laluan baru" dan "Taip semula kata laluan." Setelah anda berpuas hati, **klik** pada butang "Hantar".

| Kemaskini Katalaluan –  |                |  |
|-------------------------|----------------|--|
| ID Pengguna             | 90073006666601 |  |
| Kata laluan lama        |                |  |
| Kata laluan baru        |                |  |
| Taip semula kata laluan |                |  |
| `                       |                |  |
|                         | Hantar         |  |

Ilustrasi 24: Tukar Kata Laluan

# Proses Online (4.3.): Pengisian

- I. Taip medan kosong Kata laluan lama untuk Pengesahan.
- II. Taip medan kosong Kata laluan baru untuk menukar Kata Laluan.
- III. Taip semula Kata laluan untuk Pengesahan.
- IV. Klik butang "Hantar" untuk penukaran Kata Laluan.

#### 4.4 Kemaskini Maklumat Agensi Teknikal

| aklumat Agensi Teknikal                  |                   |   |                             |            |    |
|------------------------------------------|-------------------|---|-----------------------------|------------|----|
| Agensi Teknikal*                         | ≑ <u>Jawatan*</u> | ę | <u>Tuqasan Jawatankuasa</u> | 🗣 Tindakan |    |
| Pejabat Yang Dipertua                    |                   |   |                             |            |    |
| Jabatan Penilaian                        |                   |   |                             |            |    |
| 📃 Jabatan Perancangan Bandar & Lanskap   |                   |   |                             |            |    |
| 📃 Jabatan Penilaian dan Pengurusan Harta |                   |   |                             |            |    |
| OSC Sekretariat                          |                   |   |                             |            |    |
| 📃 Jabatan Bangunan                       |                   |   |                             |            |    |
| Jabatan Landskap                         |                   |   |                             |            |    |
| Jabatan Teknologi maklumat               |                   |   |                             |            | Г  |
| Jabatan Kejuruteraan                     | Juruteknik (kej)  | ~ |                             | / 🔪        | ٢. |
| 9 rekod sahaja.                          | 1                 |   |                             |            |    |

#### Ilustrasi 25(a): Maklumat Agensi Teknikal

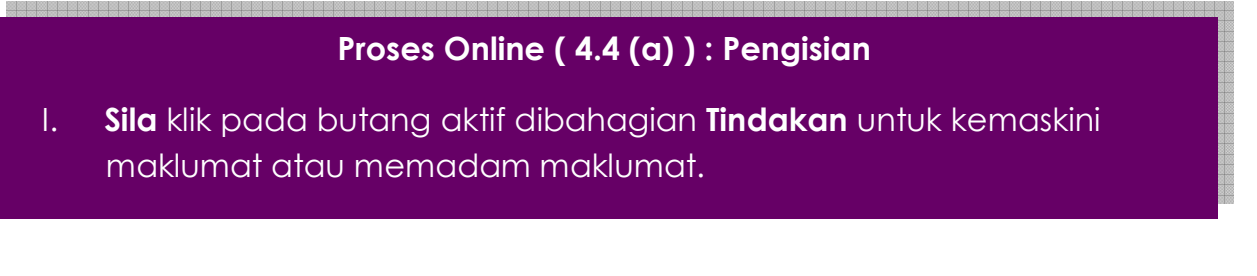

|                             | sistem web rasmi<br>e - Pemprosesan                        |
|-----------------------------|------------------------------------------------------------|
|                             | 💹 (Mesej 🔀 ) Selamat Datang, YANG DIPERTUA PBT - Log Kelua |
| MT Dalaman 🛛 📄 Jawat        | ankuasa OSC 🔹 Jawatankuasa Teknikal 🤣 Pentadbiran Sistem   |
| Pentadbiran Sistem >Pentadl | piran Pengguna OSC                                         |
| – Peranan Peribadi          | ad AT Jabatan Kejuruteraan                                 |
| Jawatan:*                   | Juruteknik (kej)                                           |
| Agensi Teknikal* :          | Jabatan Kejuruteraan 👻                                     |
| Tugasan Jawatankuasa:       | Pilih                                                      |
| * Perlu Diisi               |                                                            |
|                             | Kembali Hantar (ii)                                        |

Ilustrasi 25(b): Maklumat Agensi Teknikal

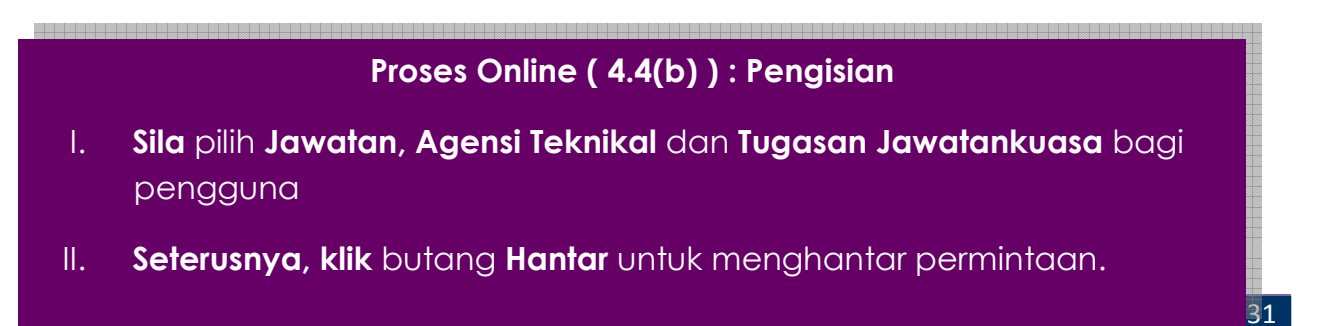

#### 4.5 Status Pengguna

Pada bahagian ini lah permohonan pendaftaran baru diluluskan, **Pihak Pentadbir Sistem** perlu memilih di bahagian Status Pengguna samada permohonan ini **Diluluskan** atau **Dibatalkan.** 

| -     | Aqensi Teknikal*        |                 | a≑ <u>Jawatan*</u>          | ÷ Tu  | gasan Jawatankuasa | Tindakan    |
|-------|-------------------------|-----------------|-----------------------------|-------|--------------------|-------------|
|       | Pejabat Yang Dipertua   |                 |                             |       |                    |             |
|       | Jabatan Penilaian       |                 |                             |       |                    |             |
|       | Jabatan Perancangan B   | andar & Lanskap |                             |       |                    |             |
|       | Jabatan Penilaian dan P | engurusan Harta |                             |       |                    |             |
|       | OSC Sekretariat         |                 |                             |       |                    |             |
|       | Jabatan Bangunan        |                 |                             |       |                    |             |
|       | Jabatan Landskap        |                 |                             |       |                    |             |
|       | Jabatan Teknologi maklu | imat            |                             |       |                    |             |
| V     | Jabatan Kejuruteraan    |                 | Juruteknik (kej)            | · · · |                    | <b>7</b> 18 |
| Alam  | at:*                    | Majelis Per     | rbandaran Sepang Jaya Selan | gor   |                    |             |
| Alam  | at:*                    | Majelis Per     | rbandaran Sepang Jaya Selan | gor   |                    |             |
|       |                         |                 |                             |       |                    |             |
| Posk  | :od:*                   | 23342           |                             |       |                    |             |
| Band  | lar:*                   | Sepang          |                             |       |                    |             |
| Nege  | eri:*                   | Kedah           |                             |       |                    |             |
| Nega  | ıra:*                   | Malaysia        | <b>•</b>                    |       |                    |             |
| Mak   | lumat Hubungan —        |                 |                             |       |                    |             |
| No. T | elefon Bimbit:*         | 011 - 124       | 44458                       |       |                    |             |
| No. T | elefon:                 |                 |                             |       |                    |             |
|       |                         |                 |                             |       |                    |             |
| No. F | aks:                    |                 |                             |       |                    |             |
| Emel  | *:                      | helpdesk@ye     | estechnologies.biz          |       |                    |             |
| Emel  | 2:                      |                 |                             |       |                    |             |
| Lama  | an Web:                 |                 |                             |       |                    |             |
| Stat  | us Pengguna             |                 |                             |       |                    |             |
|       | u 🗸                     |                 |                             |       |                    |             |
| Bar   |                         |                 |                             |       |                    |             |

\*\* Paparan terbaik menggunakan Mozilla Firefox v.3 ke atas serta resolusi melebihi 1024 x 768 pixel \*\*

Ilustrasi 26 Status Permohonan

#### Proses Online (4.4(b)): Pengisian

- I. Sila pilih Status Pengguna sama ada Diluluskan atau Dibatalkan.
- II. Seterusnya, klik butang Kemaskini untuk menghantar permintaan.

Nota : Pengesahan Pendaftaran Permohonan Baru akan dihantar melalui email pemohon, samada permohonan mereka Diluluskan atau Dibatalkan.

#### 4.6 Menetapkan Peranan Pengguna

Untuk mengaktifkan pengguna anda perlu menetapkan peranan setiap pengguna melalui menambah peranan itu di muka Maklumat Pengguna setelah di **klik** mana-mana **No Kad Pengenalan Pengguna** di muka utama Pentadbiran Pengguna OSC (rujuk Ilustrasi 21).

|                            | SIST                | TEM WEB RASI            | MI 200             | 0                      | SIC                        |
|----------------------------|---------------------|-------------------------|--------------------|------------------------|----------------------------|
|                            | 🧾 e - F             | Pemproses               | an 🥰               | 2 C                    |                            |
|                            | 214                 |                         | Mesei 🔀            | ) Selamat Datang, Y    | ANG DIPERTUA PBT - Log Kel |
| 🚯 AT Dalaman 🛛 🧖 Jawa      | tankuasa OSC        | Jawatankuasa Teknikal   | Pentadbiran Sistem | , oonannat batanig, in |                            |
| <u>م</u>                   |                     |                         | V                  |                        |                            |
| Pentadbiran Sistem >Pentad | biran Pengguna OSC  |                         |                    |                        |                            |
| -Maklumat Pengguna —       |                     |                         |                    |                        |                            |
| ID Pengguna                | : 90073006550001    |                         |                    |                        |                            |
| Status Akaun               | : Baru              |                         |                    |                        |                            |
| Nama Penuh                 | : Rifki ATD         |                         |                    |                        |                            |
| Kad Pengenalan             | : 900730065500      |                         |                    |                        |                            |
| Tarikh Lahir               | : 01 Apr 2014       |                         |                    |                        |                            |
| Jantina                    | :                   |                         |                    |                        |                            |
| Bangsa                     |                     |                         |                    |                        |                            |
| Agama                      | -                   |                         |                    |                        |                            |
| vvarganegara               |                     |                         |                    |                        |                            |
| larat Perkahwinan          |                     |                         |                    |                        |                            |
| NO. KWSP                   |                     |                         |                    |                        |                            |
| No. Socso                  |                     |                         |                    |                        |                            |
| No. Cukai Pendapatan       | 1                   |                         |                    |                        |                            |
| Kelas Lesen Memandu        |                     |                         |                    |                        |                            |
| Maklumat Peribadi          |                     |                         |                    |                        |                            |
| Tarikh Mula Bekerja        | : 01 Apr 2014       |                         |                    |                        |                            |
| Agensi Teknikal Yang Te    | arlihat             |                         |                    |                        |                            |
| Agenal Textinuar range to  | ernout              |                         |                    |                        |                            |
| Agensi Teknikal*           |                     | awatan*                 |                    | Iuqasan Jawatar        | ikuasa =                   |
| Jabatan Teknologi maklu    | mat                 |                         |                    |                        |                            |
| Jabatan Landskap           |                     |                         |                    |                        |                            |
| Jabatan Bangunan           |                     |                         |                    |                        |                            |
| USC Sekretariat            |                     |                         |                    | _                      |                            |
| Jabatan Penilaian dan Pe   | engurusan Harta     |                         |                    |                        |                            |
| Jabatan Perancangan B      | andar & Lanskap     |                         |                    |                        |                            |
| Deishet Views Disector     |                     |                         |                    |                        |                            |
| Pejabat Yang Dipertua      |                     |                         |                    |                        |                            |
| Japatan Kejuruteraan       |                     | Penolong Pegawai Pe     | erancang (osc) 👻   | Pilih                  | -                          |
| 9 rekod sahaja.            |                     | 1                       |                    |                        |                            |
| -Alamat                    |                     |                         |                    |                        |                            |
| Alamat                     | : Majelis Perbandar | an Sepang Jaya Selangor |                    |                        |                            |
| Poskod                     | : 23342             |                         |                    |                        |                            |
| Bandar                     | : Sepang            |                         |                    |                        |                            |
| Negeri                     | : Johor             |                         |                    |                        |                            |
| Negara                     | : Malaysia          |                         |                    |                        |                            |
| _Maklumat Hubungan         |                     |                         |                    |                        |                            |
| No. Telefon Bimbit         | : 011-1244458       |                         |                    |                        |                            |
| No. Telefon                | :-                  |                         |                    |                        |                            |
| No. Faks                   | -                   |                         |                    |                        |                            |
| Emel                       | : helpdesk@yester   | n logies.biz            |                    |                        | <u>~</u>                   |
| Emel 2                     | - : Š               |                         |                    |                        | ر ا ا                      |
| Laman Web                  | <b></b>             | i 🔪                     |                    |                        | <b>〈</b> ii <b>〉</b>       |
|                            | <u></u>             | کے ا                    |                    |                        |                            |
|                            |                     | Peranan F               | engguna            |                        |                            |
| Agonsi Toknikal            | ID Dorano           | Doranan                 | Kotoraneer         | Tindaka                | 0                          |
| Ishatan Kejuruteraan       | ib Peranal          | 75 POLE FLAME           | Reterangar         | ninuaka<br>🤌 📚         | Tambab                     |
| subatan Kejuruteraan       | <u>e</u>            | KOLE_ELAMS              | 030                | <b>-</b> •             | Tamban                     |
|                            |                     |                         |                    |                        |                            |

Ilustrasi 27: Peranan Pengguna

#### Proses Online (4.6): Pemilihan

- I. Klik pada ID Peranan untuk menambah peranan Klik butang "Tambah" seperti di atas untuk menambah peranan pengguna
- II. **Klik** ikon aktif dibahagiian T**indakan** untuk kemaskini peranan atau memadam rekod

#### 4.6.1 Menetapkan Peranan Tambahan Pengguna

Untuk Jabatan Dalaman yang memproses permohonan, terdapat **7 peringkat** untuk memproses. Peringkat tersebut adalah **Peringkat 1** (Urusetia OSC), **Peringkat 2** (AT Dalaman – Ulasan), **Peringkat 3** (AT Dalaman - Kertas Kerja dan Pengesahan), **Peringkat 4** (AT Dalaman – Laporan Lawatan Tapak), **Peringkat 5** (Ulasan AT Dalaman Lain), **Peringkat 6** (AT Dalaman - Kertas Kerja) dan **Peringkat 7** (Jawatankuasa OSC). Dapatkan kembali Ilustrasi 27 yang tertera diatas, **klik** pada ID Pengguna dan skrin seperti dibawah akan tertera untuk Tambah Peranan. **Tekan** Butang Tambah dan untuk langkah seterusnya. Atau butang aktif edit untuk membuat perubahan.

| Pentadbiran Sistem >> Pe                                   | ranan Pengguna                                       |                 |
|------------------------------------------------------------|------------------------------------------------------|-----------------|
| ID Pengguna<br>ID Pengguna<br>Jenis Pengguna<br>Keterangan | : 00875<br>: 90073006550001<br>: AT Dalaman<br>: OSC |                 |
|                                                            | Peranan Perkhidm                                     | atan Kakitangan |
| Tiada rekod dijumpai                                       |                                                      |                 |

Ilustrasi 28: Peranan Pengguna

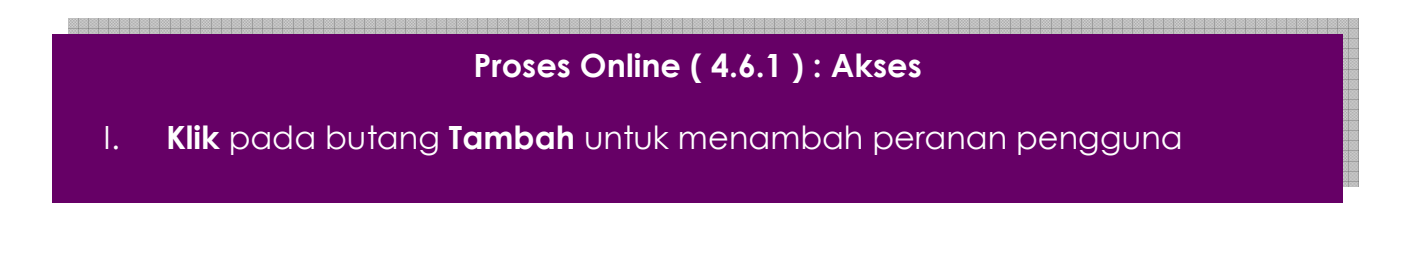

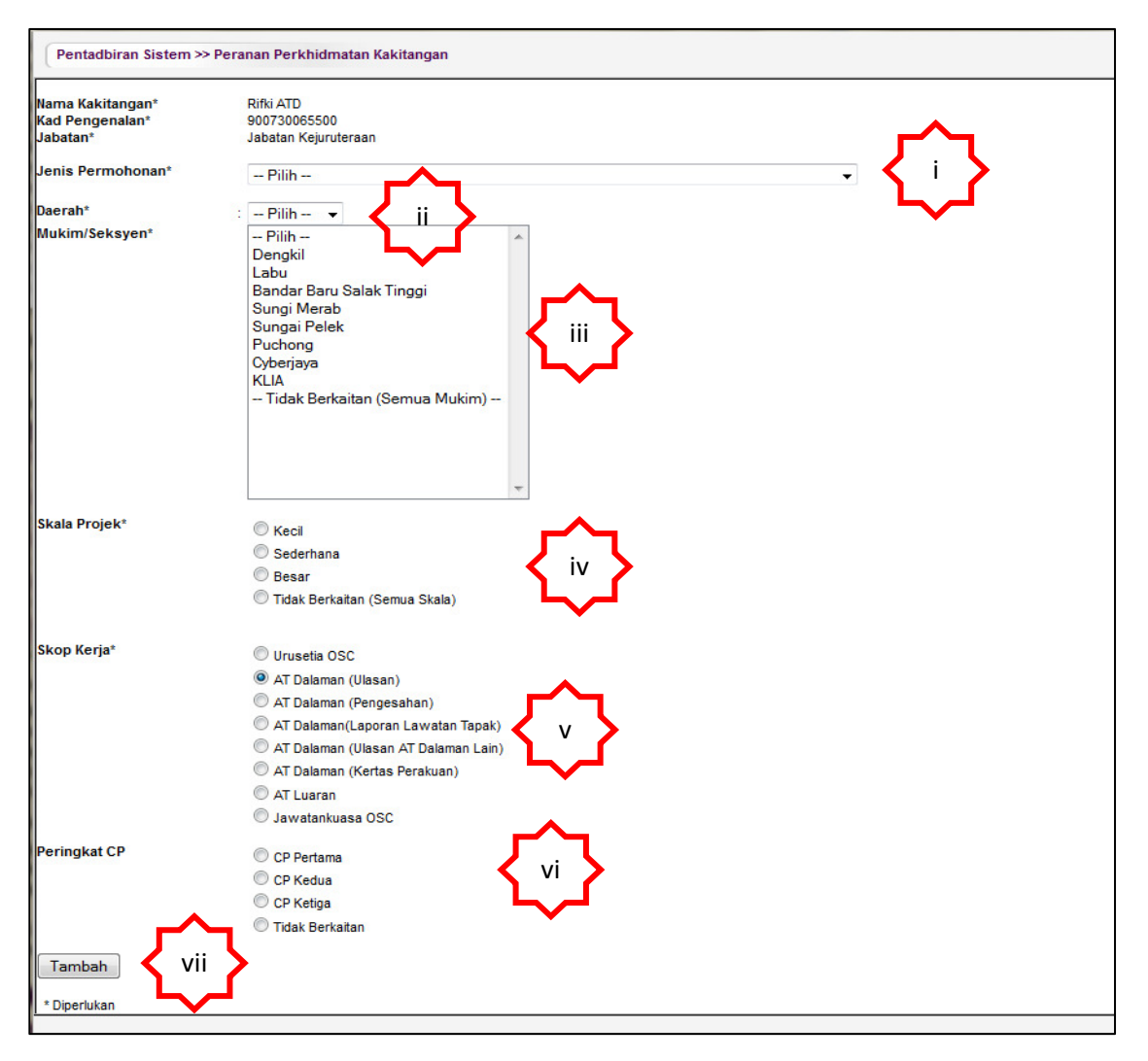

# 4.6.2 Akses Peranan Perkhidmatan Kakitangan

Ilustrasi 29: Akses Peranan Pengguna

# Proses Online (4.6.2): Akses

- II. Klik pada dropdown untuk memilih Jenis Permohonan
- III. Klik pada dropdown untuk memilih Daerah
- IV. Klik pada dropdown untuk memilih Mukim/Seksyen
- V. Pilih Skala Projek
- VI. Pilih Skop Kerja
- VII. Pilih Peringkat CP sekiranyan Skor Kerja yang dipilih adalah AT Dalaman (Ulasan), AT Dalaman (Ulasan AT Dalaman Lain)

Halaman 35

#### 4.6.3 Kemaskini Peranan

| -Peranan Pengguna            |                            |               |                                   |              |          |
|------------------------------|----------------------------|---------------|-----------------------------------|--------------|----------|
| ID Pengguna                  | : 00875                    |               |                                   |              |          |
| ID Pengguna                  | : 90073006550001           |               |                                   |              |          |
| Jenis Pengguna               | : AT Dalaman               |               |                                   |              | <b>J</b> |
| Keterangan                   | : OSC                      |               |                                   |              |          |
|                              |                            |               |                                   |              |          |
|                              |                            | Peranan       | Perkhidmatan Kakitangan           |              |          |
| Jenis Permohonan             | ¢ <u>Daerah</u> ¢ <u>M</u> | lukim/Seksyen | Skop Kerja                        | Peringkat CP | Tindakan |
| Lain-lain (Kawalan Bangunan) | Sepang La                  | abu           | AT Dalaman (Ulasan)               | 2            | 🧷 🏓      |
| Pelan Bangunan               | Ti                         | dak Berkaitan | AT Dalaman(Laporan Lawatan Tapak) | -            | / 👌      |
|                              |                            |               | 4                                 |              |          |

Ilustrasi 30 : Skrin Tambahan Peranan

# Proses Online (4.6.3): Pemilihan

- I. Klik pada "Tambah" di Ilustrasi diatas untuk membuat peranan tambahan
- II. Klik pada butang aktif Edit untuk membuat perubahan kepada

# 4.6.4 Tambah Peranan

| –Alamat              |                             |                  |            |                       |  |  |  |  |  |
|----------------------|-----------------------------|------------------|------------|-----------------------|--|--|--|--|--|
| Alamat               | : Majelis Perbandaran Separ | ng Jaya Selangor |            |                       |  |  |  |  |  |
| Poskod               | : 23342                     | : 23342          |            |                       |  |  |  |  |  |
| Bandar               | : Sepang                    | : Sepang         |            |                       |  |  |  |  |  |
| Negeri               | : Johor                     | : Johor          |            |                       |  |  |  |  |  |
| Negara               | : Malaysia                  |                  |            |                       |  |  |  |  |  |
| _Maklumat Hubungan   |                             |                  |            |                       |  |  |  |  |  |
| No. Telefon Bimbit   | : 011-1244458               |                  |            |                       |  |  |  |  |  |
| No. Telefon          | :-                          |                  |            |                       |  |  |  |  |  |
| No. Faks             | : -                         |                  |            |                       |  |  |  |  |  |
| Emel                 | : helpdesk@yestechnologie   | s.biz            |            | <b>A</b>              |  |  |  |  |  |
| Emel 2               | :                           |                  |            |                       |  |  |  |  |  |
| Laman Web            | :                           |                  |            |                       |  |  |  |  |  |
|                      |                             |                  |            |                       |  |  |  |  |  |
|                      |                             | Peranan Penggu   | na         |                       |  |  |  |  |  |
| Agensi Teknikal      | ID Peranan                  | Peranan          | Keterangan | Tindakan              |  |  |  |  |  |
| Jabatan Kejuruteraan | <u>875</u>                  | ROLE_ELAMS       | OSC        | ✓ <sup>™</sup> Tambah |  |  |  |  |  |
|                      |                             |                  |            |                       |  |  |  |  |  |

Ilustrasi 31: Skrin Tambahan

# Proses Online (4.6.4): tambah

I. **Klik** pada "Tambah" di Ilustrasi diatas untuk membuat peranan tambahan

| 90073006550001 |
|----------------|
| URUSETIA -     |
|                |
|                |
|                |
|                |
| Reset Hantar i |
|                |

Ilustrasi 32: Skrin Tambahan Peranan

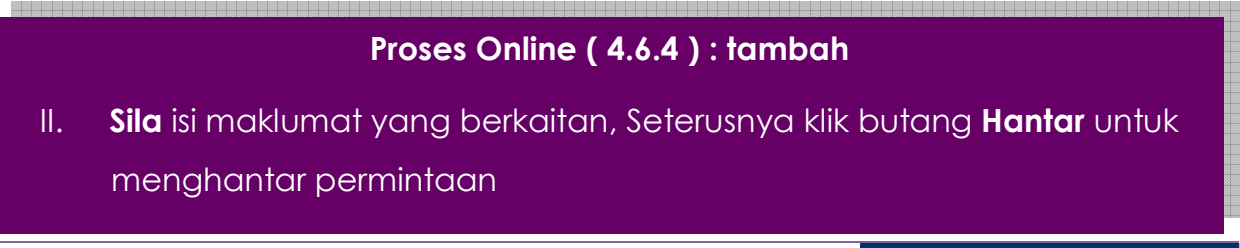

Halaman 37

### 5.0 Konfigurasi Sistem

Konfigurasi sistem adalah fungsi untuk mengisi penambahan maklumat yang berkaitan dengan berdasarkan kepada sebarang perubahan informasi yang diberi oeh Pihak Berkuasa Tempatan (PBT) berkenaan dalam e Rujukan dan e Panduan.

Konfigurasi sistem mempunyai beberapa sub menu, seperti yang dipaparkan di Ilustrasi 31 di bawah:

#### I. Muat Naik Peta

II. e-Rujukan untuk e-penyerahan

#### III. e-Rujukan untuk e-pemprosesan

| SISTEM WI<br>e - Pemp                                                                                                    | eb rasmi<br>prosesan                                                                        |                                                  |
|----------------------------------------------------------------------------------------------------|---------------------------------------------------------------------------------------------|--------------------------------------------------|
|                                                                                                    | 💹 ( Mesej 🔀                                                                                 | ) Selamat Datang, YANG DIPERTUA PBT - Log Keluar |
| MT Dalaman 🛛 📄 Jawatankuasa OSC 🛛 👸 Jawatankua                                                                                               | asa Teknikal 🛛 🤣 Pentadbiran Sistem                                                         | n                                                |
| Pentadbiran Sistem > Utama                                                                                                    |                                                                                             |                                                  |
| PBT/ AT Luaran<br>Profil PBT<br>AT Dalaman dan Jawatan<br>AT Luaran dan Jawatan                                                              | Maklumat<br>• Seksyen/Mukim<br>• Jenis Permohon<br>• Surat Rasmi                            | t <b>Piawai</b><br>n<br>nan                      |
| Pentadbiran Pengguna OSC     Urusetia OSC     AT Dalaman     AT Luaran     Jawatankuasa OSC     Jawatankuasa Teknikal     Pentadbiran Sistem | Muat Naik Peta<br>• Muat Naik Peta<br>• e-Rujukan untuk<br>• e-Rujukan untuk<br>• Statistik | si Sistem<br>k e-Penyerahan<br>k e-Pemprosesan   |

Ilustrasi 33 : Skrin selepas pengguna log masuk

#### 5.1 Muat naik Peta

Muat Naik Peta adalah untuk muat naik maklumat untuk Peta didalam e-Panduan untuk dilihat oleh PSP/SP dan Orang ramai.

| (  |                                    |              | SISTEM WI<br>e - Pemp | EB RASMI<br>FOSESAN |                                  | 0               |                  | S                     |
|----|------------------------------------|--------------|-----------------------|---------------------|----------------------------------|-----------------|------------------|-----------------------|
|    | AT Dalaman                         | Jawatankuasa | a OSC 🛛 👰 Jawatankua  | Isa Teknikal 🏾 🍌 Pe | 💵 (Mesej 🖂 )<br>ntadbiran Sistem | Selamat Datang, | YANG DIPERTUA PB | F - <u>Loq Keluar</u> |
| TA | T Dalaman> Muat Nai                | ik Peta      |                       |                     |                                  |                 |                  |                       |
|    | iada rekod dijumpai<br>Tambah Peta |              |                       |                     |                                  |                 |                  |                       |

Ilustrasi 34: Skrin Tambah Peta

# Proses Online (5.1): Tambah

I. Klik pada butang Tambah Peta untuk muat naik peta baru.

Sila isi maklumat, Muat Naik Peta dan hantar untuk rekod.

|                      | e e              | sistem web ras<br>- Pemprose | san                    |                   |                   | 5            |
|----------------------|------------------|------------------------------|------------------------|-------------------|-------------------|--------------|
|                      |                  |                              | 🖾 ( Mesej 🔀            | ) Selamat Datang, | YANG DIPERTUA PBT | - Log Keluar |
| AT Dalaman           | Jawatankuasa OSC | Jawatankuasa Teknikal        | 👕 🧑 Pentadbiran Sister | 1                 |                   |              |
| AT Dalaman> Muat Nai | k Peta           |                              |                        |                   |                   |              |
| Nama Peta:*          |                  |                              |                        |                   |                   |              |
| Peta:*               | Browse           | No file selected.            |                        |                   |                   |              |
|                      | Terima           | ]                            |                        |                   |                   |              |
| * Perlu diisi        |                  |                              |                        |                   |                   |              |

Ilustrasi 35: Halaman Muat Naik Peta

# Proses Online (5.1): Tambah

- II. Taip Nama Peta
- III. Klik pada butang "Browse" untuk mencapai fail peta di pengkalan data anda. Sila Klik pada Nama Fail dan tekan butang "Open/Buka" untuk muat naik peta.
- IV. Klik pada butang Tambah Peta untuk muat naik peta baru.

#### 5.2 e-Rujukan Untuk Penyerahan

e-Rujukan untuk e-penyerahan mengandungi segala borang sumber elektronik dan templat yang di kehendaki untuk di muat turun oleh orang ramai.

|                                                                                                    | sistem web rasmi<br>e - Pemprosesan                                                                                                    | 5                     |
|----------------------------------------------------------------------------------------------------|----------------------------------------------------------------------------------------------------|-----------------------|
| MT Dalaman 📔 Jawatankua                                                                                                    | t (Mesej 🗠 ) Selamat Datang, YANG DIPERTUA PB العظم (Mesej 🗠 ) Selamat Datang, YANG DIPERTUA PB العظم (Mesej                                                      | T - <u>Loq Keluar</u> |
| Maklumat Piawai > e-Rujukan untuk                                                                                                    | k e-Penyerahan                                                                                                    |                       |
| No                                                                                                    | <u>Kandungan</u>                                                                                                    | Tindakan              |
| 1<br>Muat Turun Manual dan Se<br><u>Manual Prosidur Kerja SOF</u><br><u>Senarai Semak Terperinci</u><br><u>Senarai Nama Taman (1b)</u><br><u>Senarai Semak Pelan Lano</u><br><u>Senarai Semak Pelan Kerja</u>                                                                                                    | enarai Semak OSC tersebut:<br>2 <u>OSC Online<br/>dari KPKT (1a)</u><br>Iskap (OSC3)<br>a <u>Tanah, Jalan dan Perparitan (OSC 2 a)</u>                            | /8                    |
| 2       (testing)SENARAI SEMAK DO         -Jabatan Perancangan Banda         -Jabatan Bangunan (Pelan Ba         -Jabatan Kejuruteraan (Pelan Ba         -Jabatan Kejuruteraan (Pelan Ba         -Jabatan Kejuruteraan (Pelan Ba         -Jabatan Kejuruteraan (Pelan Ba         -Jabatan Kejuruteraan (Pelan Ba         -Jabatan Kejuruteraan (Pelan Ba         -Jabatan Kejuruteraan (Pelan Ba         -Jabatan Kejuruteraan (Pelan Ba         -Jabatan Kejuruteraan (Pelan Ba         -Jabatan Kejuruteraan (Pelan Ba         -Jabatan Kejuruteraan (Pelan Ba         -Jabatan Kenga Nasional Berhad         -Jabatan Pengairan & Saliran         -Jabatan Pengairan & Saliran         -Jabatan Alma Sekitar         -Jabatan Kerja Raya Sepang         -Jabatan Kam Sekitar         -Indah Water Konsortium         -Suruhanjaya Komunikasi & M         -Syarikat Bekalan Air Selango         -Jabatan Bomba dan Penyela         3         SENARAI SEMAK DOKUMEN YAM | KUMEN YANG DIPERLUKAN angunan) Kerja Tanah) Jalan dan Perparitan) Lampu Jalan) ar & Desa Iultimedia r mat Malaysia G DIPERLUKAN UNTUK JABATAN PERANCANG (TESTING) | . 9                   |
| JENIS<br>PERMOHONAN                                                                                                    | JENIS DOKUMEN                                                                                                    |                       |
| Kebenaran Merancang                                                                                                    | Borang A : Kaedah-kaedah Pengawalan Perancang Am (KPPA).                                                                                                    |                       |
| Kebenaran Merancang                                                                                                    | Surat Permohonan Rasmi daripada Jururancang bandar Berdaftar atau orang-orang berkelayakan                                                                        |                       |
| Kebenaran Merancang                                                                                                    | Bukti bayaran fee permohonan kebenaran merancang mengikut Jadual IV, Kaedah-Kaedah<br>Pengawalan Perancang (AM) 2004.                                             |                       |

Ilustrasi 36: Kandungan e-Rujukan untuk e-Penyerahan

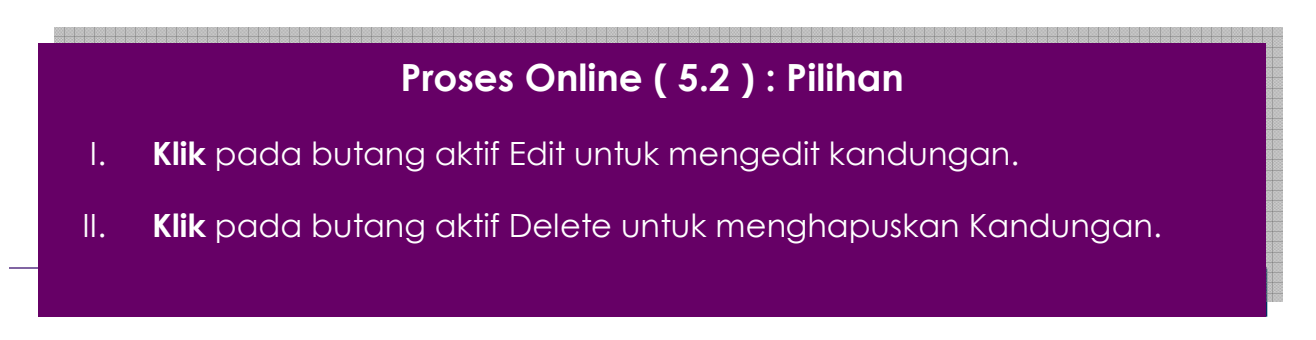

# 5.3 e-Rujukan Untuk Pemprosesan

|                       |                | sisti<br>e - Pe | em web ras<br>emprose | SMI<br>San   |               | 0              |                   | 53           |
|-----------------------|----------------|-----------------|-----------------------|--------------|---------------|----------------|-------------------|--------------|
|                       |                |                 |                       | <u> </u>     | (Mesej 🔀 ) S  | elamat Datang, | YANG DIPERTUA PBT | - Log Keluar |
| MT Dalaman            | Jawatankuasa   | osc 🛛 👸 J       | awatankuasa Teknikal  | Penta        | dbiran Sistem |                |                   |              |
| Maklumat Piawai > e-R | ujukan untuk e | -Pemprosesar    |                       |              |               |                |                   |              |
| Persena : Pilib       |                | Dillb           |                       |              |               |                |                   |              |
| Foranan Filin         | •              |                 |                       |              |               |                |                   |              |
| Sila pilih peranan.   |                |                 |                       |              |               |                |                   |              |
|                       |                |                 | Kembali Ta            | ambah Maklur | mat           |                |                   |              |

Ilustrasi 36: Pautan e-Rujukan untuk e-Pemprosesan

# Proses Online (5.3): Pilihan

- I. Klik butang "Dropdown Box" untuk membuat sisihan peranan
- II. Klik pada butang Tambah Maklumat untuk membuat Tambahan.

# 5.3.1 Tambah Maklumat Rujukan

| PSC                             | sistem wei<br>e - Pempr                                    | BRASMI                                 |                           | G                            |
|---------------------------------|------------------------------------------------------------|----------------------------------------|---------------------------|------------------------------|
| MT Dalaman                      | 🦻 Jawatankuasa OSC 🛛 👔 Jawatankuasa                        | 🛛 ( Mesej<br>Teknikal 💋 Pentadbiran Si | Selamat Datang, YANG DIPE | RTUA PBT - <u>Loq Keluar</u> |
| Maklumat Piawai >               | e-Rujukan                                                  |                                        |                           |                              |
| Indeks *                        |                                                            |                                        |                           |                              |
| Peranan *                       | ·- Pilih •<br>[Style] • [Font]<br>B I ∐  ≣ ≣ ≣ ≣   -  這 !≡ | ▼ [Size] ▼<br>续 续 ▲ 💁 🍓 墜 🔲            |                           |                              |
|                                 |                                                            |                                        |                           |                              |
|                                 |                                                            |                                        |                           |                              |
|                                 |                                                            |                                        |                           |                              |
| Perkara *                       | :                                                          |                                        |                           |                              |
|                                 |                                                            |                                        |                           |                              |
|                                 |                                                            |                                        |                           |                              |
|                                 |                                                            |                                        |                           |                              |
|                                 | View Source                                                | Kembali Simpan                         |                           |                              |
| Dokumen<br>Tiada rekod dijumpai |                                                            |                                        |                           |                              |

Ilustrasi 37: Tambah e-Rujukan untuk e-Pemprosesan

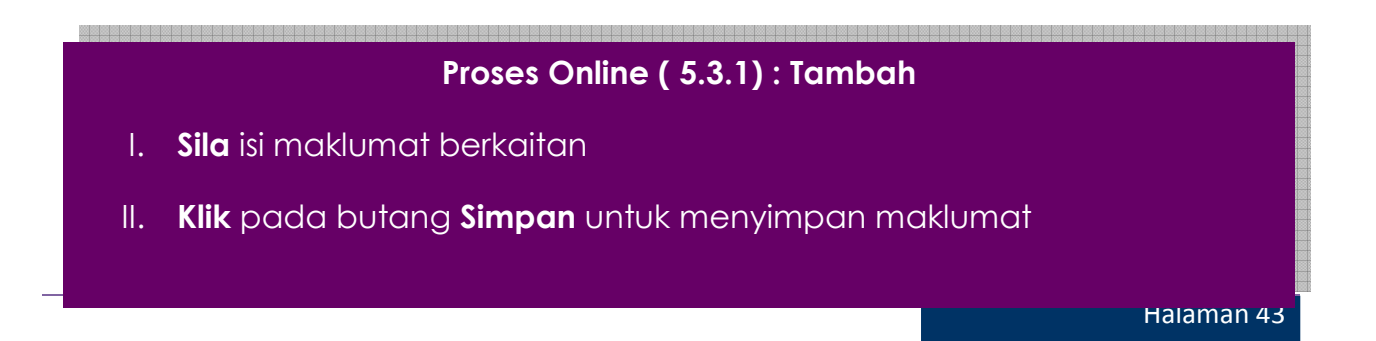

#### 6.0 Statsitik Permohonan

| 4               |                                                                                                    |           | SIS<br>e - ]<br>G - ] | тем<br>Pen | wei<br>n <b>pr</b> | B RA<br>'OS ( | SMI<br>E <b>SA</b> I | n k          | Ć                     |            | 2                |           |                   |      |
|-----------------|----------------------------------------------------------------------------------------------------|-----------|-----------------------|------------|--------------------|---------------|----------------------|--------------|-----------------------|------------|------------------|-----------|-------------------|------|
| and a           | AT Dalaman 🔰 📁 Jawat                                                                                                    | ankuasa C | SC 🖉                  | 👌 Jawat    | ankuasa            | Teknika       |                      | Pentad       | ( Mesej<br>Ibiran Sis | 🖂 ) Selama | at Datang,       | YANG DIPE | RTUA PBT          | Loc  |
| Des             | dadhina Cintan S Ct                                                                                                    | L > De me | U                     |            |                    |               |                      | 5            |                       |            |                  |           |                   |      |
| Pen             | itaddiran Sistem 2 Sirakti                                                                                                    | k > Permo | ononan                |            |                    |               |                      |              |                       |            |                  |           |                   |      |
| Tahur           | n: 2014 🗸                                                                                                    | <u> </u>  |                       |            |                    |               |                      |              |                       |            |                  |           |                   |      |
|                 |                                                                                                    |           |                       |            |                    |               |                      |              |                       |            |                  |           |                   |      |
| Jumia           | ah Permohonan Tahun 2014                                                                                                    |           | -1                    |            |                    |               | 1-1-1                | 0            |                       |            | 0                |           | Discustor         |      |
|                 | nuari <u>Februari Mac</u>                                                                                                    | A         |                       | <u>Mei</u> | Jun                | 2             | Julai                | Ogo          | 5                     | eptember   | Oktober          | Novembe   | r <u>Disember</u> |      |
| Perm<br>Bil     | ohonan Tahun 2014:<br>Permohonan                                                                                                    | Januari   | Februari              | Mac        | <u>April</u>       | <u>Mei</u>    | <u>Jun</u>           | <u>Julai</u> | <u>Ogos</u>           | September  | r <u>Oktober</u> | November  | Disember          | Tota |
| A0 <sup>-</sup> | 1 Perihal Tanah- Ubah<br>Syarat Dan Pecah<br>Sempadan (Seksyen<br>124A, KTN) + Kebenaran<br>Merancang + Pelan<br>Bangunan + Pelan<br>Kejuruteraan | 0         | 0                     | 2          | 0                  | 0             | 0                    | 0            | 0                     | 0          | 0                | 0         | 0                 | 2    |
| A02             | 2 Perihal Tanah-<br>Penyerahan Balik Dan                                                                                                    | 0         | 0                     | 0          | 0                  | 0             | 0                    | 0            | 0                     | 0          | 0                | 0         | 0                 | 0    |
|                 | Pemberimilikan Semula<br>(Seksyen 204D, KTN) +<br>Kebenaran Merancang +<br>Pelan Bangunan + Pelan<br>Kejuruteraan                                 |           |                       |            |                    |               |                      |              |                       |            |                  |           |                   |      |

Ilustrasi 38: Skrin Utama Statistik

# Proses Online (6.0): Statistik Permohonan

- i. **Sila** klik pada tahun untuk melihat Jumlah Statistik Permohonan mengikut **Tahun**
- ii. **Sila** Klik pada jumlah Permohonan mengikut **Bulan** berdasarkan tahun yang dipilih
- iii. Lihat jumlah Permohonan berdasarkan Jenis Permohonan yang telah diproses

#### 6.1 Lihat Statistik Permohonan

Berdasarkan pemilihan yang dibuat, anda akan dapat lihan dengan terperinci bagi Permohonan mengikut Tahun atau Bulan yang telah dipilih. Anda boleh melihat Tarikh Keputusa, KPI Target dan KPI Pemprosesan setiap permohonan.

| PSC                                                     | SISTER<br>e - Pe                                                         | m web rasmi<br>mprosesan                                       |                    |                 | Ce                     |
|---------------------------------------------------------|--------------------------------------------------------------------------|----------------------------------------------------------------|--------------------|-----------------|------------------------|
|                                                         |                                                                          |                                                                | 鬬 (Mesej 🔀 ) Selam | at Datang, YAN  | G DIPERTUA PBT - Log K |
| M AT Dalaman                                            | Jawatankuasa OSC 🛛 👸 Jav                                                 | watankuasa Teknikal 🔰 🤣 P                                      | entadbiran Sistem  |                 |                        |
| Pentadbiran Sister                                      | n > Statistik > Permohonan                                               |                                                                |                    |                 |                        |
|                                                         |                                                                          |                                                                |                    |                 |                        |
| <u>— Kembali</u><br>Senarai Permohonan<br>ID Permohonan | Januari 2014:                                                            |                                                                | Tarikh Keputusan 🗳 | KPI Target   \$ | KPI Pemprosesan        |
| 101965-1                                                | B01-Pelan Bangunan                                                       | 10 Jan 2014, 13:08                                             | NA                 | 52              | NA                     |
| 101948-2                                                | B01-Pelan Bangunan                                                       | 16 Jan 2014, 11:32                                             | NA                 | 14              | NA                     |
| 101924-1                                                | A13-Kebenaran Merancang                                                  | 07 Jan 2014, 15:34                                             | NA                 | 90              | NA                     |
| 101021-1                                                |                                                                          | 00 1 0044 44:40                                                | NA                 | 12              |                        |
| 101321-1                                                | A13-Kebenaran Merancang                                                  | 06 Jan 2014, 11:49                                             | 1.47.5             | 10              | NA                     |
| 101858-1                                                | A13-Kebenaran Merancang<br>B01-Pelan Bangunan                            | 29 Jan 2014, 11:49                                             | NA                 | 52              | NA                     |
| <u>101858-1</u><br><u>101479-1</u>                      | A13-Kebenaran Merancang<br>B01-Pelan Bangunan<br>A13-Kebenaran Merancang | 29 Jan 2014, 11:49<br>29 Jan 2014, 12:57<br>24 Jan 2014, 11:19 | NA                 | 52<br>13        | NA<br>NA<br>NA         |

Ilustrasi 39: Statistik Permohonan

Proses Online ( 6.1 ) : Statistik Permohonan

. **Sila** klik ID Permohonan untuk melihat dengan lebih terperinci setiap permohonan

# 6.2 Paparan Terperinci Statistik Permohonan

|                             | e -                                                                                               | stem web rasmi<br><b>Pemprosesan</b>                                                                                                    |                                                                                                    |                                                                                                    |                                                                                                    |                                                                     |                                                                    |                                    |
|-----------------------------|---------------------------------------------------------------------------------------------------|----------------------------------------------------------------------------------------------------|----------------------------------------------------------------------------------------------------|----------------------------------------------------------------------------------------------------|----------------------------------------------------------------------------------------------------|---------------------------------------------------------------------|--------------------------------------------------------------------|------------------------------------|
| 📣 AT Dalaman 🦷 Jaw          | atankuasa OSC                                                                                     | 🚳 Jawatankuasa Teknikal 🛛 🦂 F                                                                                                    | entadbiran Sisten                                                                                                    | ) selamat Da                                                                                            | itang, TANG D                                                                                      | IPERIUA                                                             | . PD1 - <u>L</u>                                                   | og keluar                          |
|                             |                                                                                                   |                                                                                                    | childbhan oisten                                                                                                    |                                                                                                    |                                                                                                    |                                                                     |                                                                    |                                    |
| Pentadbiran Sistem > Statis | tik > Permohonan                                                                                  |                                                                                                    |                                                                                                    |                                                                                                    |                                                                                                    |                                                                     |                                                                    |                                    |
| Kombali                     |                                                                                                   |                                                                                                    |                                                                                                    |                                                                                                    |                                                                                                    |                                                                     |                                                                    |                                    |
| Projek                      | CADANGAN M<br>OPERASI DC/<br>TINGKAT DAN<br>KERJA-KERJ/<br>SELUAS 4.65<br>PERMOHONA<br>KAWALAN UD | IEMBINA DAN MENYIAPKAN SEBUAH M<br>A SATU TINGKAT, SEBUAH PONDOK PE<br>I SEBUAH RUMAH SAMPAH SATU TINGH<br>A BERKAITAN DI LAPANGAN TERBANG ,<br>7 EKAR, MUKIM LABU, DAERAH SEPAN<br>IN KELULUSAN PELAN LANDSKAP BEF<br>IARA 35 TINGKAT DENGAN SEBUAH BA | ENARA KAWALAN<br>NGAWAL SATU TI<br>(AT BAGI PEMBAN<br>INTARABANGSA I<br>S, SELANGOR DA<br>(FASA BAGI CADA<br>NGUNAN OPERA | UDARA 35 TIN<br>NGKAT, SEBUA<br>IGUNAN TERM<br>KUALA LUMPU<br>RUL EHSAN<br>NGAN MEMBIN<br>SI DCA SATU T | NGKAT DENGAN<br>NH BANGUNAN<br>INAL BARU KLO<br>R (KLIA), DI ATA<br>IA DAN MENYIA<br>INGKAT, SEBU/ | I SEBUAI<br>UTILITI S<br>CC (KLIA)<br>S SEBAH<br>PKAN SE<br>PKAN SE | H BANGUN<br>ETEMPAT<br>2) DAN<br>IAGIAN PT<br>BUAH MEI<br>OK PENG/ | IAN<br>SATU<br>13,<br>NARA<br>AWAL |
| Permohonan                  | PEMBANGUN<br>KUALA LUMP<br>DARUL EHSA                                                             | AN TERMINAL BARU KLCC (KLIA2) DAN<br>UR (KLIA), DI ATAS SEBAHAGIAN PT 13,<br>N                                                                                                    | I KERJA-KERJA B<br>SELUAS 4.657 EI                                                                                        | ERKAITAN DI L<br>KAR, MUKIM LA                                                                          | APANGAN TER<br>BU, DAERAH S                                                                        | BANG AN<br>EPANG, S                                                 | ITARABAN<br>SELANGOF                                               | GSA<br>R                           |
| ID Permohonan               | : 102037-1                                                                                        |                                                                                                    |                                                                                                    |                                                                                                    |                                                                                                    |                                                                     |                                                                    |                                    |
| Jenis Permohonan            | : A17-Pelan La                                                                                    | nskap                                                                                                    |                                                                                                    |                                                                                                    |                                                                                                    |                                                                     |                                                                    |                                    |
| Tarikh Penyerahan           | : 15 Jan 2014                                                                                     |                                                                                                    |                                                                                                    |                                                                                                    |                                                                                                    |                                                                     |                                                                    |                                    |
| Senarai Permohonan 102037-1 | Januari 2014:                                                                                     |                                                                                                    |                                                                                                    |                                                                                                    |                                                                                                    |                                                                     |                                                                    |                                    |
| Peringka                    | <u>ıt</u> +                                                                                       | <u>Permohonan</u>                                                                                                    | <b>\$</b>                                                                                                    | <u>Tarikh Mula</u> ¢                                                                                    | <u>Tarikh</u><br>Tamat ≑                                                                           | <u>Statuŝ</u>                                                       | Target<br>KPI                                                      | KP#                                |
| Semak Dan Edar Urusetia OS  | c                                                                                                 | A17-Pelan Lanskap                                                                                                    |                                                                                                    | 15 Jan 2014<br>16:59                                                                                    | 27 Jan 2014<br>09:50                                                                               | Tamat                                                               | 5                                                                  | 13                                 |
| Pemprosesan - AT Dalaman /  | Luaran                                                                                            | Pelan Lanskap                                                                                                    |                                                                                                    | 27 Jan 2014<br>09:50                                                                                    | 24 Feb 2014<br>13:06                                                                               | Tamat                                                               | 56                                                                 | 29                                 |
| Mesyuarat OSC - Urusetia OS | C                                                                                                 | Pelan Lanskap                                                                                                    |                                                                                                    | 24 Feb 2014<br>13:06                                                                                    | 05 Mar 2014<br>15:03                                                                               | Tamat                                                               | 1                                                                  | 9                                  |
| 3 rekod sahaja.             |                                                                                                   | 1                                                                                                    |                                                                                                    |                                                                                                    |                                                                                                    |                                                                     |                                                                    |                                    |

Ilustrasi 40: Skrin Permohonan

# Proses Online ( 6.2 ) : Lihat Terperinci Permohonan

ii. Lihat maklumat yang berkaitan dengan Permohonan seperti Tarikh Mula, Tarikh Tamat, Status, KPI Target dan KPI.

#### 7.0 Lupa Kata Laluan

Didalam sistem OSC Online ini, perkhidmatan **Lupa Katalaluan** disediakan bagi para pengguna yang lupa katalalua mereka. Adanya perkhidmatan ini, para pengguna boleh mendapatkan semula kata laluan mereka.

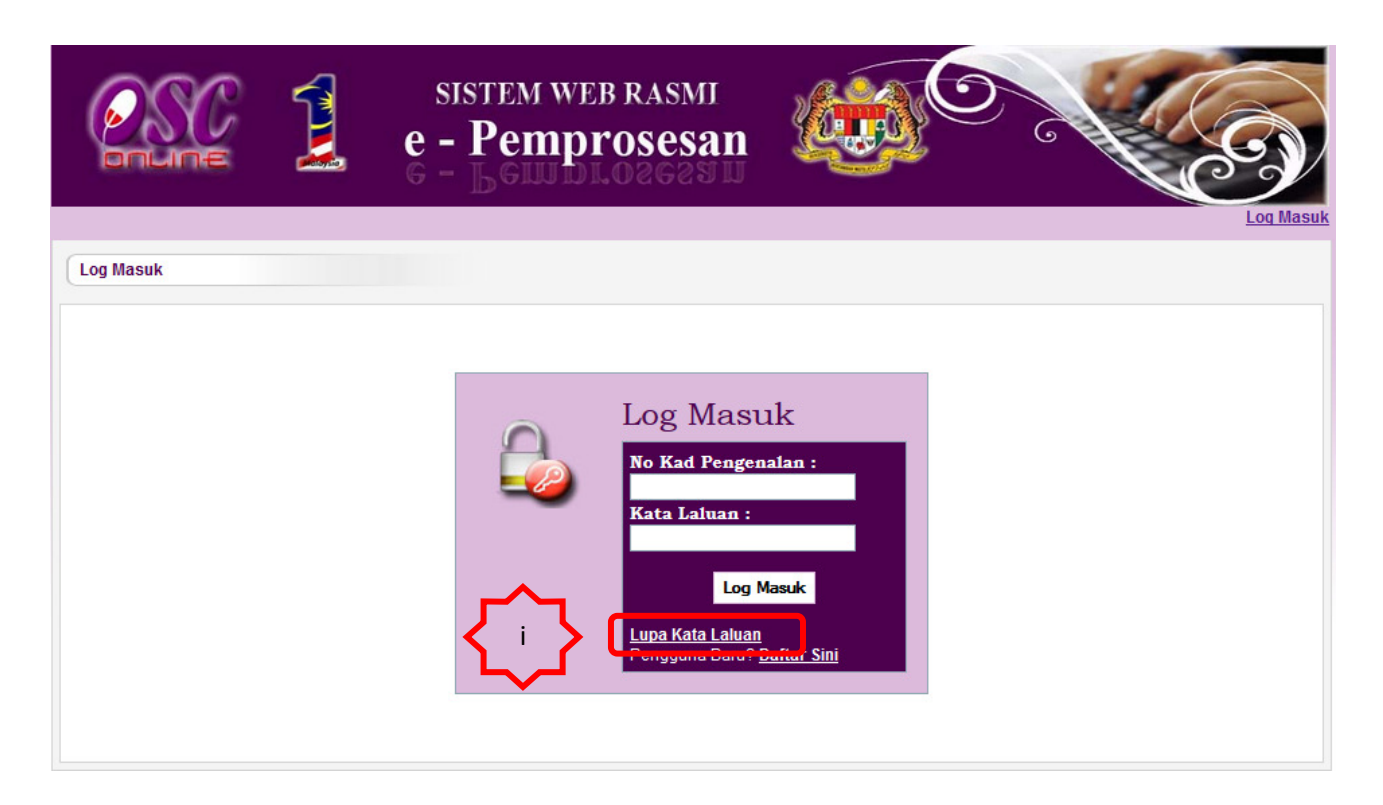

# Ilustrasi 41: Halaman KataLaluan

# Proses Online ( 7.0 ) : Akses Kata Laluan

**Sila** pada pautan Lupa Kata Laluan untuk mengakses perkhidmatan

#### 7.1 Akses Lupa Kata Laluan

|                                                                     |          | sistem web rasmi<br>e - Pemprosesan |        | C C C C C C C C C C C C C C C C C C C |
|---------------------------------------------------------------------|----------|-------------------------------------|--------|---------------------------------------|
| LUPA KATA LALUAN<br>Sila masukan No. Kad Pe<br>Sila masukan Email : | ngenalan |                                     |        |                                       |
|                                                                     | ے<br>ر   | i Ilustrasi 42 Akses Kata           | Laluan |                                       |

#### Proses Online (7.1): Lupa Kata Laluan

- i. Sila masukkan No Kad Pengenalan yang digunakan sama semasa Log Masuk ke dalam system ini, dan masukkan alamat e-mail yang sama didaftarkan semasa membuat pendaftaran sebagai pengguna system.
- ii. Klik pada butang Mohon Kata Laluan untuk menghantar pemintaan

# 7.1.1 Permintaan Berjaya

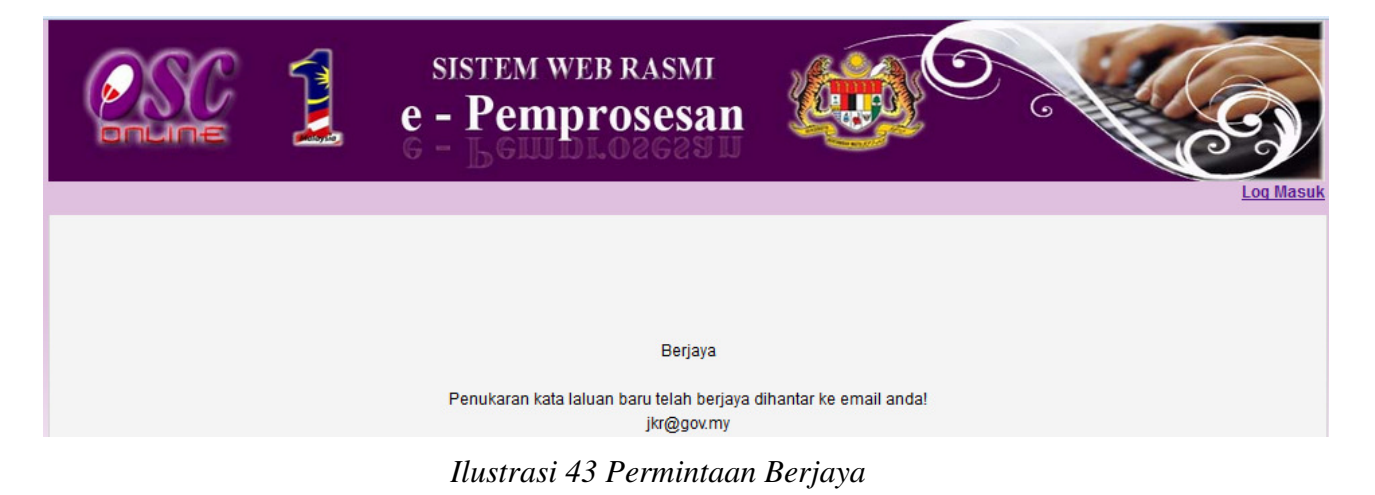

Proses Online ( 7.1.1) : Permintaan Berjaya

iii. **Permintaan Kata Laluan** anda telah Berjaya.Sila buka email anda untuk mendapatkan kata laluan yang baru.

Halaman 48